## - 新規ご登録方法 -

# ャゾンカード インターネットサービス Netアンサー

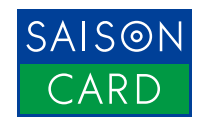

### INDEX - 目次

#### SAISON CARD スマートフォンをお持ちの方におススメ! セゾンPortalアプリからのお手続き

| 手続きの前に ・・・・・ p4                                                 |
|-----------------------------------------------------------------|
| EP 01 セゾンPortalアプリをダウンロード ・・・・・・・・・・・・・・・・・・・・・・・・・・・・・・・・・・・・・ |
| 1. 「セゾンPortal」アプリダウンロード方法① ・・・・・・・・・・・・・・・・・・・・・・・・ <b>p6</b>   |
| 「セッジンPortallアプリダウンロード方法②(iPhoneの方) <b>p7</b>                    |

#### STEP 02 セゾンPortalアプリにカードを登録しましょう ······p9

| 1. | カード情報をスキャン ·····・ <b>p10</b>              |
|----|-------------------------------------------|
| 2. | カード情報を入力 ·····・ <b>p14</b>                |
| 3. | ご本人様確認                                    |
| 4. | メール設定 ······ <b>p17</b>                   |
| 5. | Net アンサーパスワードを設定                          |
| 6. | 利用規約の確認 ······p19                         |
| 7. | 登録完了 ···································· |

| p21          | • • • • • • •       | •••     | •••   | • • | ••  | ••  | ••  | ••  | ••  | ••  | ••  | •     | ζ   | い     | 0     | Ê(C   | 幾肖  | リの植       | アプ  | ortal | 「ンP | セン |
|--------------|---------------------|---------|-------|-----|-----|-----|-----|-----|-----|-----|-----|-------|-----|-------|-------|-------|-----|-----------|-----|-------|-----|----|
| · p22        |                     | • • • • | • • • | ••• | ••• | ••• | ••• | ••• | ••• |     | ••• | •••   |     | • • • | • • • | • • • | ••• | • • • •   | 画面  | ホーム画  | 1.  |    |
| . <b>p23</b> | • • • • • • • • • • | • • • • | •••   | ••• | ••  | ••• | ••  | ••• | ••• | ••• | ••• |       | ••• | •••   | • • • | •••   | ••• | • • • • • | 面 · | 明細画   | 2.  |    |
| . <b>p24</b> |                     |         | •••   |     |     | ••• | ••• | ••• | ••• | ••• |     | • • • |     |       | • • • | • • • |     | ā •••     | 一面面 | メニュ-  | 3.  |    |

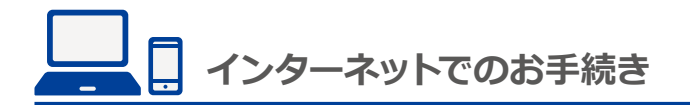

お手続きの前に ······p26

### 

#### STEP 02 登録情報を確認しましょう ······p35

- 1. 登録内容を確認 ······**p36**
- 3. Netアンサー登録完了 ······**p39**

| STEP 03 Netアンサーの機能について | p40 |
|------------------------|-----|
|                        |     |

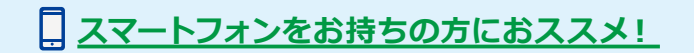

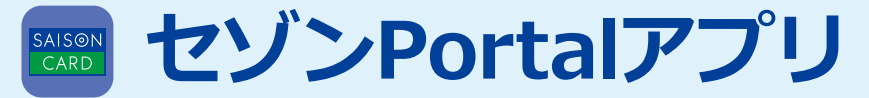

# 新規ご登録方法

アプリ登録と同時に「Netアンサー」の登録が完了となります。

### <u>お手続きの前にお手元にご用意ください</u>

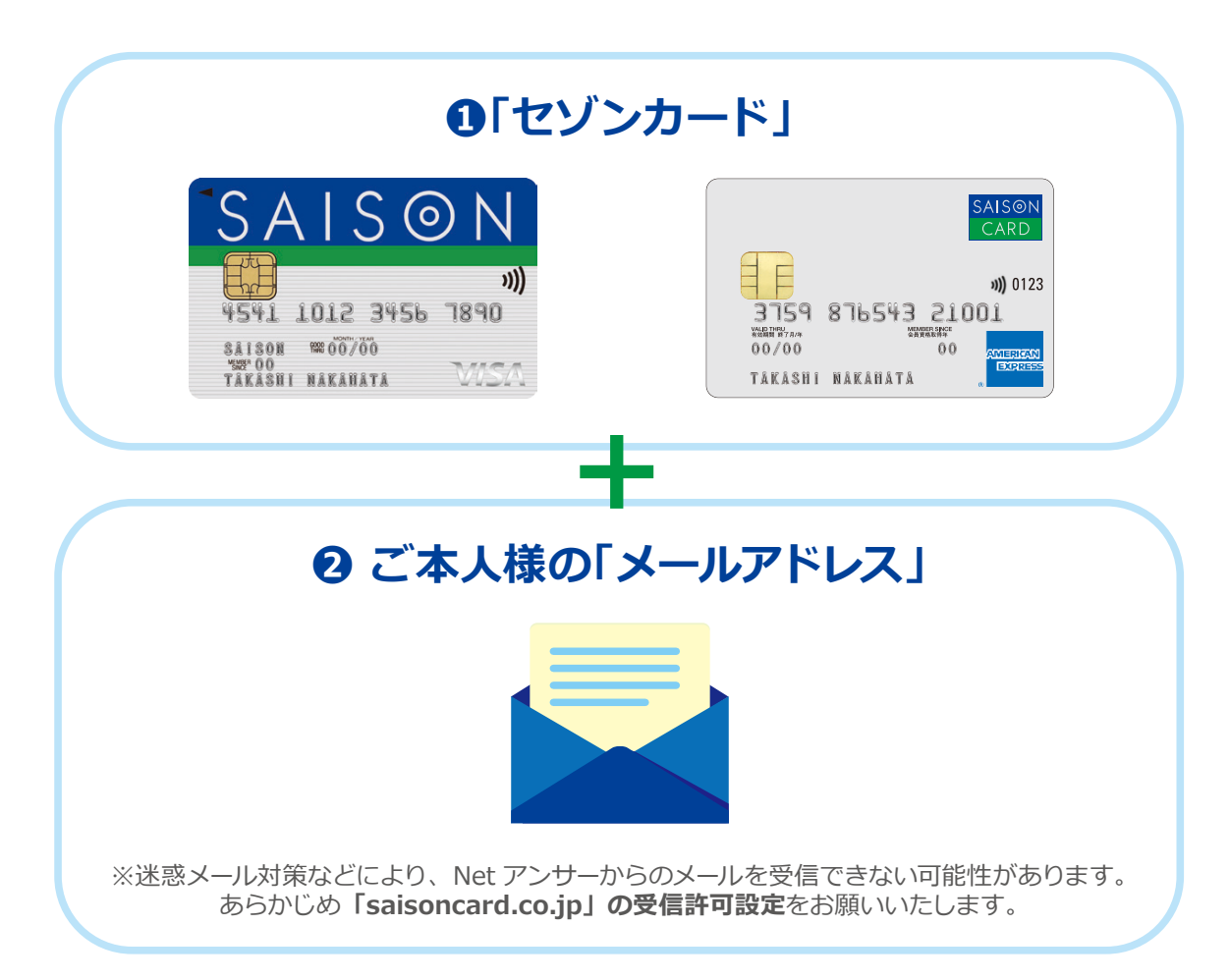

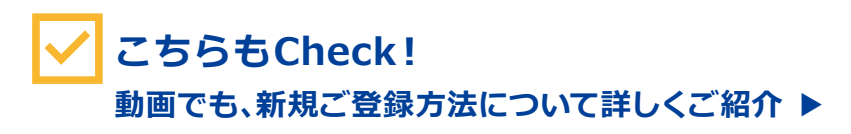

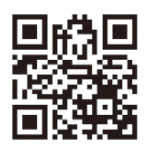

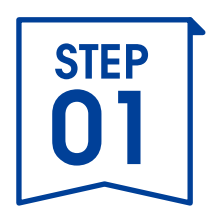

# セゾンPortalアプリを ダウンロード

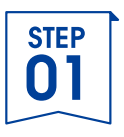

## 1.「セゾンPortal」アプリダウンロード方法①

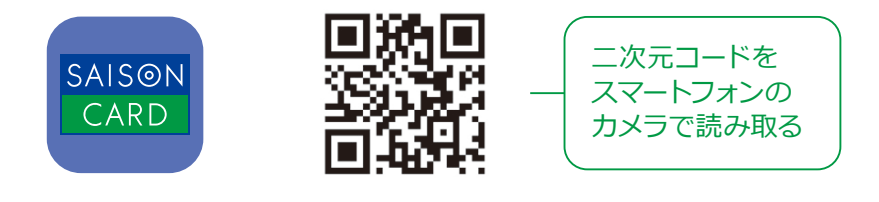

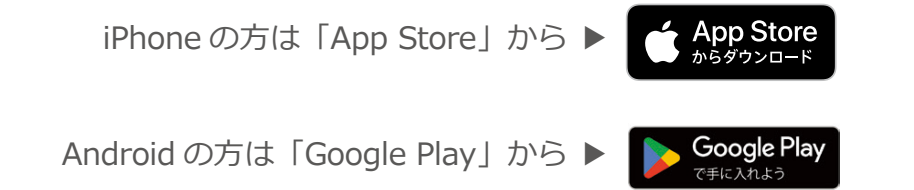

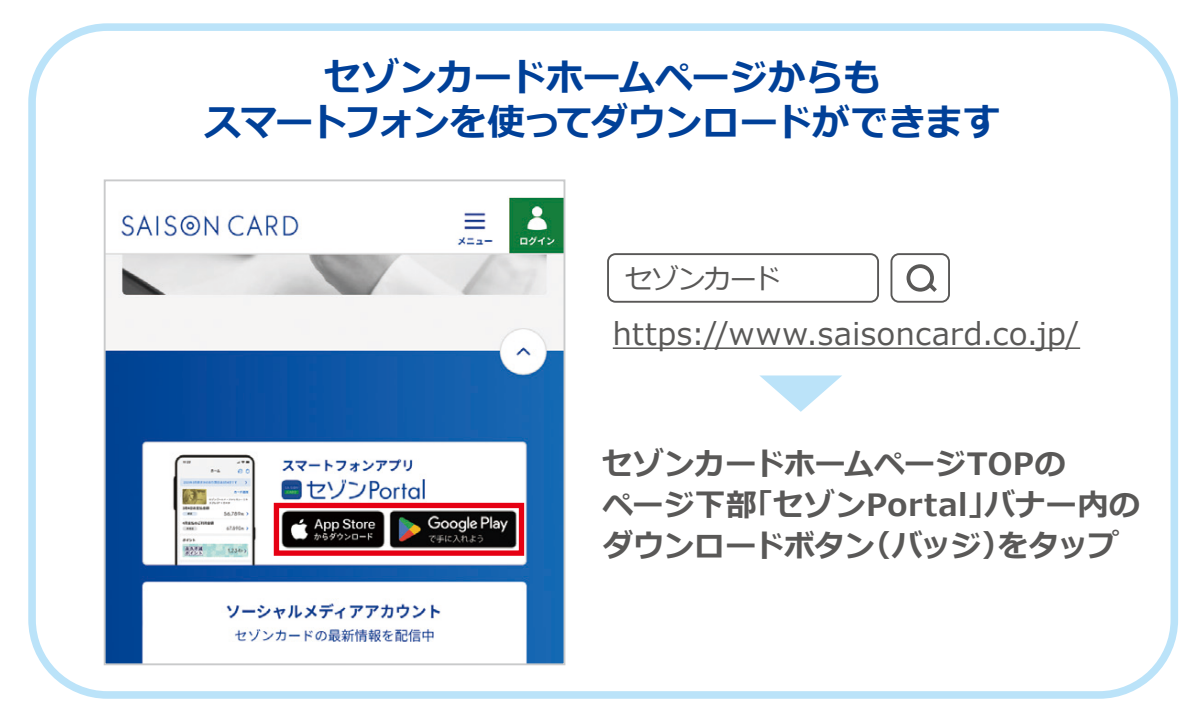

※iPhone は米国およびほかの国々で登録された Apple Inc. の商標です。 ※App Store は Apple Inc. のサービスマークです。 ※Android、Google Play は Google Inc. の商標または登録商標です。

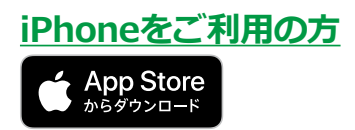

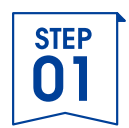

## 1.「セゾンPortal」アプリダウンロード方法②

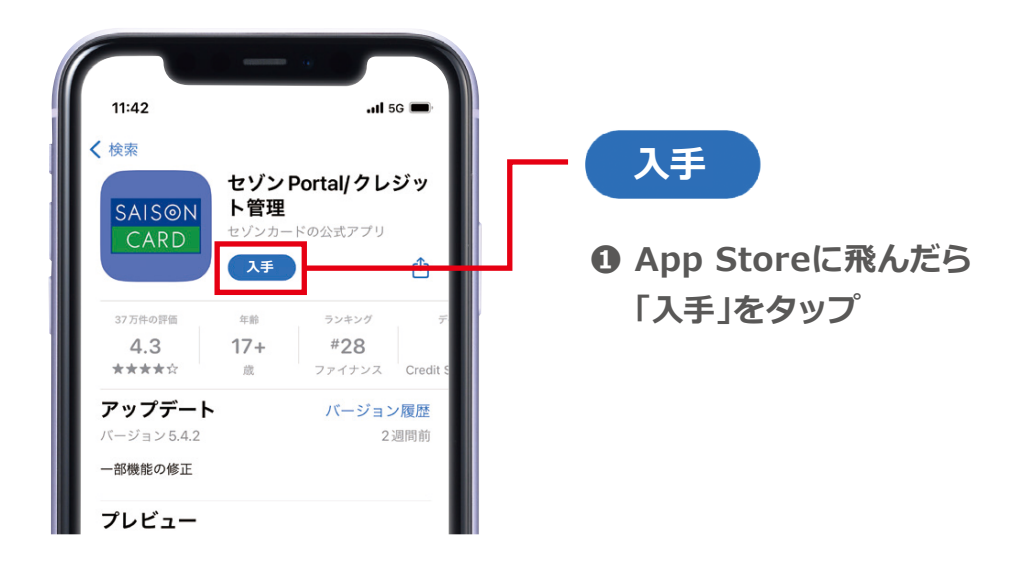

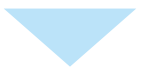

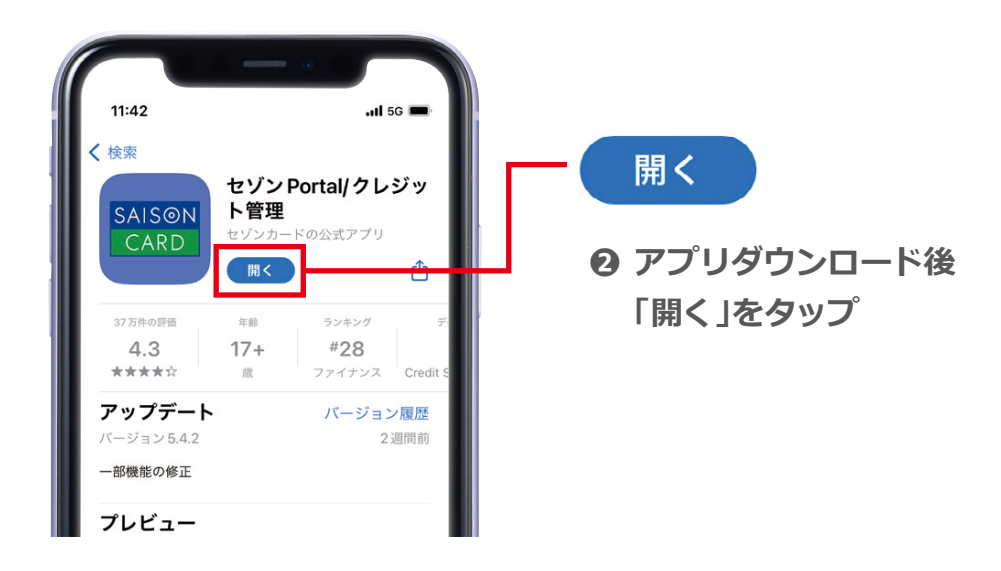

※iPhone は米国およびほかの国々で登録された Apple Inc. の商標です。 ※App Store は Apple Inc. のサービスマークです。

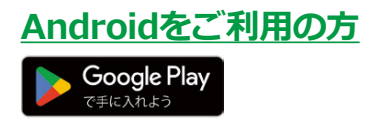

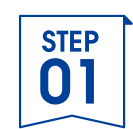

# 1.「セゾンPortal」アプリダウンロード方法②

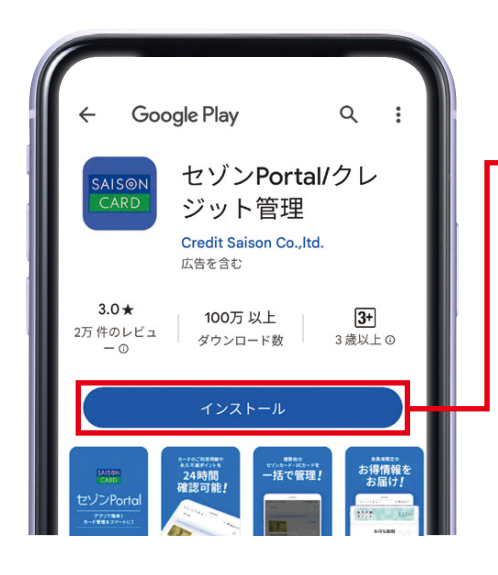

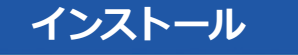

① Google Playに飛んだら 「インストール」をタップ

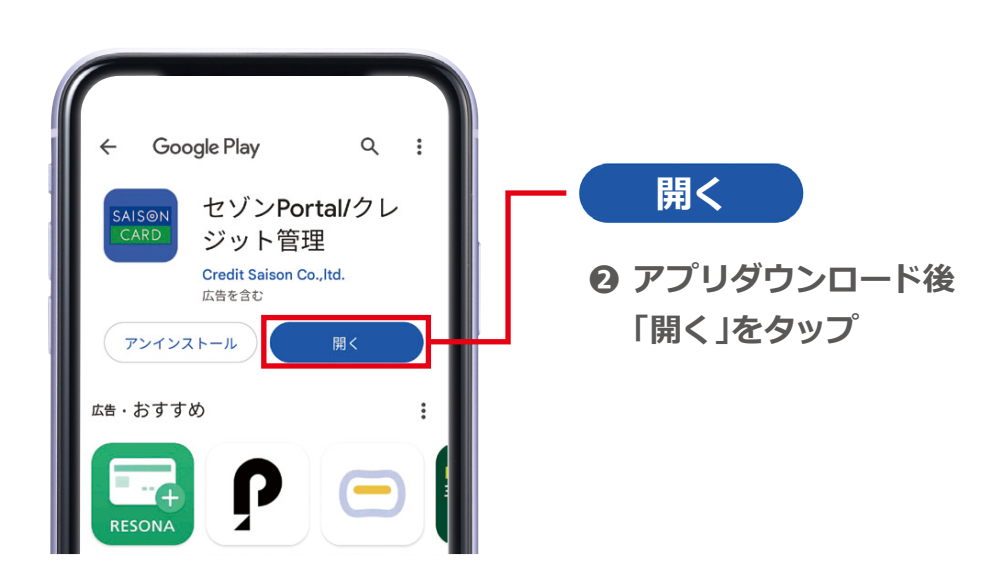

※Android、Google Play は Google Inc. の商標または登録商標です。

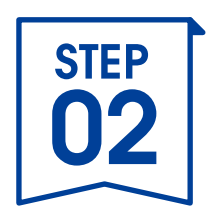

# セゾンPortalアプリに カードを登録しましょう

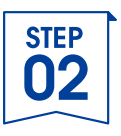

### 1. カード情報をスキャン①

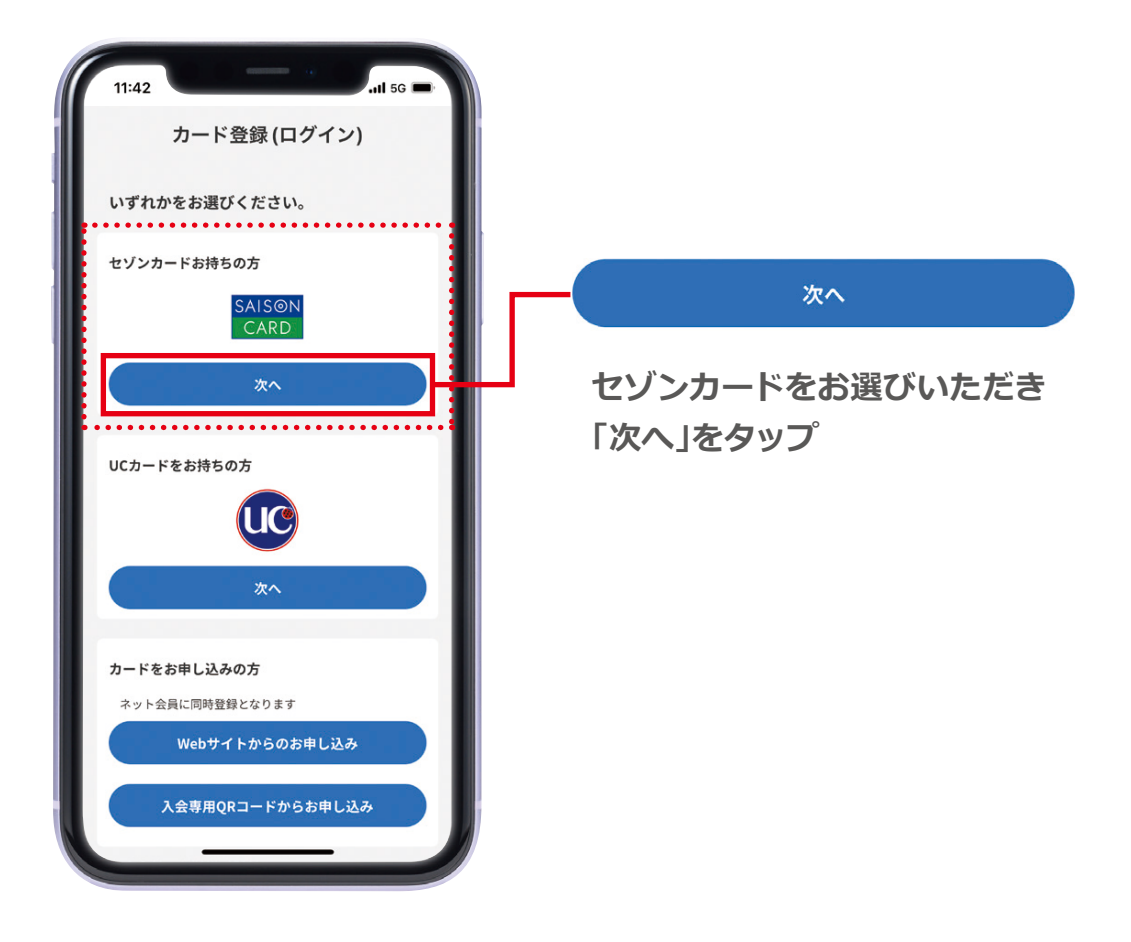

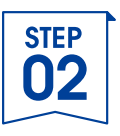

## 1.カード情報をスキャン②

| 11:42                                                            |               |
|------------------------------------------------------------------|---------------|
| く戻る カード登録 (ログイン)                                                 |               |
| いずれかの方法でログインしてください。                                              |               |
| SAISON IDで登録                                                     |               |
| SAISON IDでログイン                                                   | 新規登録・再登録      |
| 新規登録・再登録                                                         |               |
| SAISON ID 2 It                                                   | 新規登録・冉登録」をタッフ |
| 家族カード・追加カードはSAISON IDをご利用いただ<br>けません。以下よりNetアンサーでログインしてくだ<br>さい。 |               |
| Netアンサーで登録                                                       |               |
| Netアンサーでログイン                                                     |               |
| 新規登録・再登録                                                         |               |
| NetアンサーID・パスワードをお忘れの方は「新規登<br>録・再登録」よりご登録をお願いします。                |               |
|                                                                  |               |

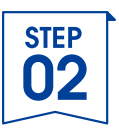

## 1.カード情報をスキャン③

| 11:42<br>↓ 11:42 uil 50 ■<br>↓ 大売る カード登録 (ログイン)                                                         |                   |
|----------------------------------------------------------------------------------------------------|-------------------|
| いずれかの方法でログインしてください。                                                                                     |                   |
| SAISON IDで登録<br>SAISON IDでログイン                                                                          | 「OK」をタップ          |
| 新規登録·再登録                                                                                                | ▶ お手元にカードをご用意ください |
| <b>*セゾンPortal*がカメラへのア</b><br>クセスを求めています<br>クレジットカードの情報を読み取るために<br>カメラを使います。<br>いただ<br>ただ<br>許可しない<br>OK |                   |
| Netアンサーで登録                                                                                              |                   |
| Netアンサーでログイン                                                                                            |                   |
| 新規登録・再登録                                                                                                |                   |
| NetアンサーID・パスワードをお忘れの方は「新規登録・再登録」よりご登録をお願いします。                                                           |                   |

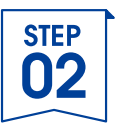

## 1. カード情報をスキャン④

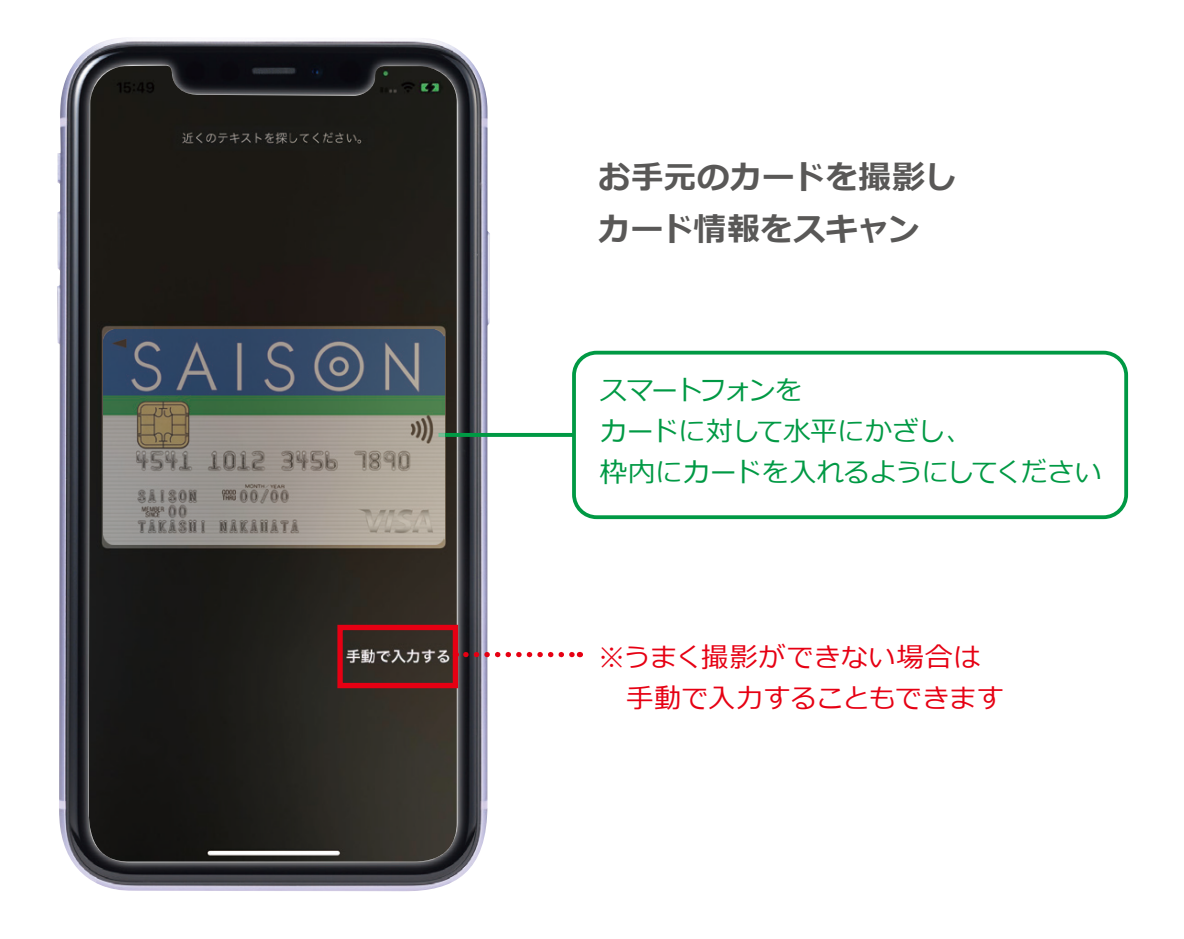

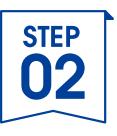

### 2.カード情報を入力

| 11:42       ・川 50         ◇ カード道知       カード情報入力         カード情報(必須)       ○         カード情報(必須)       ○         カード情報(必須)       ○         カード情報(必須)       ○         オの用用       ○         月/年       ○         ウェッフテュード(1)       (*)         (*) 123       >         シュップコード(当社営用場)       ○         (*) 123657          ヤンシカウンターや店園でお手続きの場合に入力を案向いたします。 |                                                                                                    |
|----------------------------------------------------------------------------------------------------|----------------------------------------------------------------------------------------------------|
|                                                                                                    | ● 「「「「」」」」」 ● 「」」」 ● 「」」」 ● 「」」」 ● 「」」」 ● 「」」 ● 「」」 ● 「」」 ● 「」」 ● 「」」 ● 「」」 ● 「」」 ● 「」」 ● 「」」 ● 「」」 ● 「」」 ● 「」」 ● 「」」 ● 「」」 ● 「」」 ● 「」」 ● 「」」 ● 「」」 ● 「」」 ● 「」」 ● 「」」 ● 「」」 ● 「」」 ● 「」」 ● 「」」 ● 「」」 ● 「」」 ● 「」」 ● 「」」 ● 「」」 ● 「」」 ● 「」」 ● 「」」 ● ● 」 ● ● 」 ● ● ● ● ● ● ● ● ● ● ● ● ● ● ● ● ● ● ● |

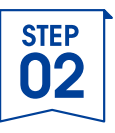

### **3.ご本人様確認**①

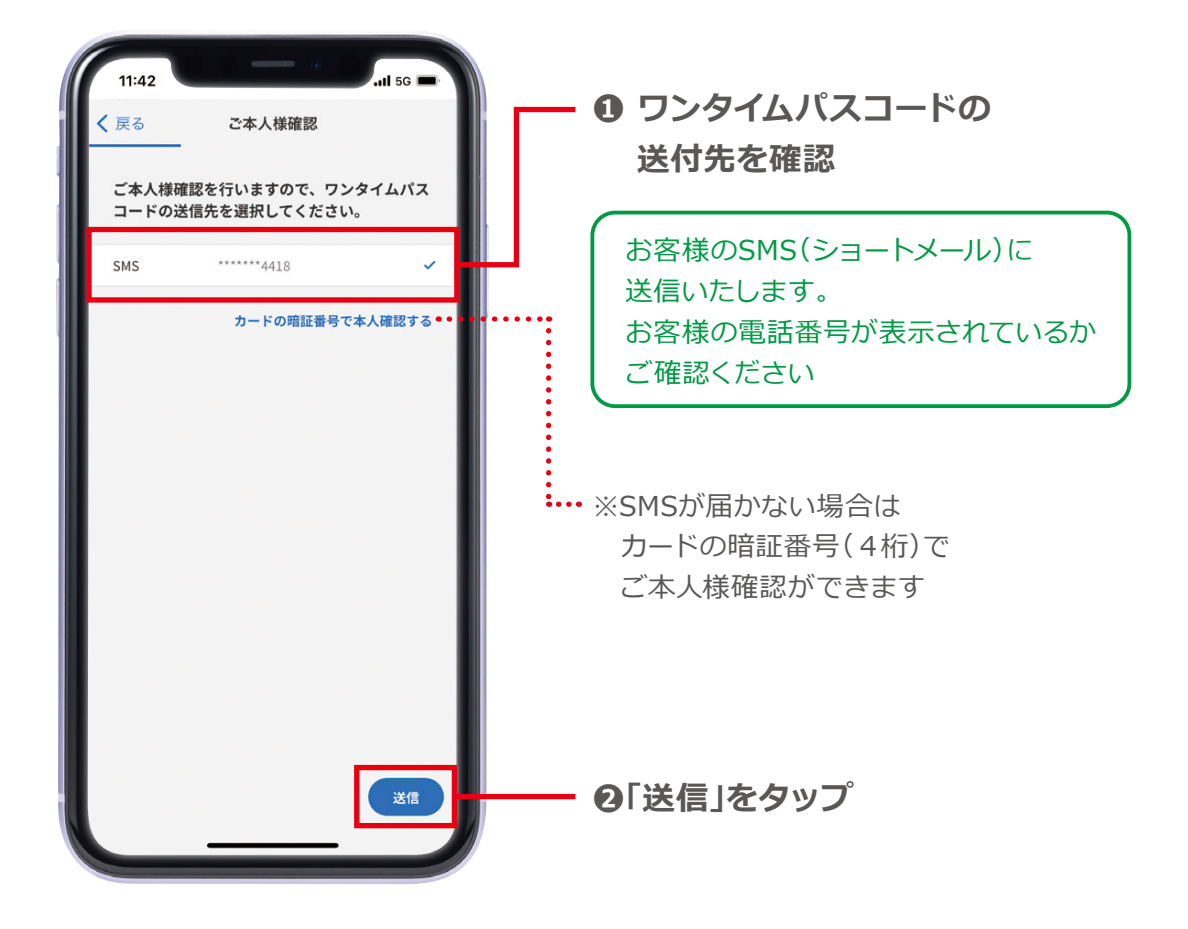

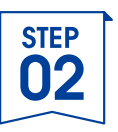

### 3.ご本人様確認2

※これまでのセゾンPortalアプリ登録画面は閉じずにメッセージアプリを開いてください

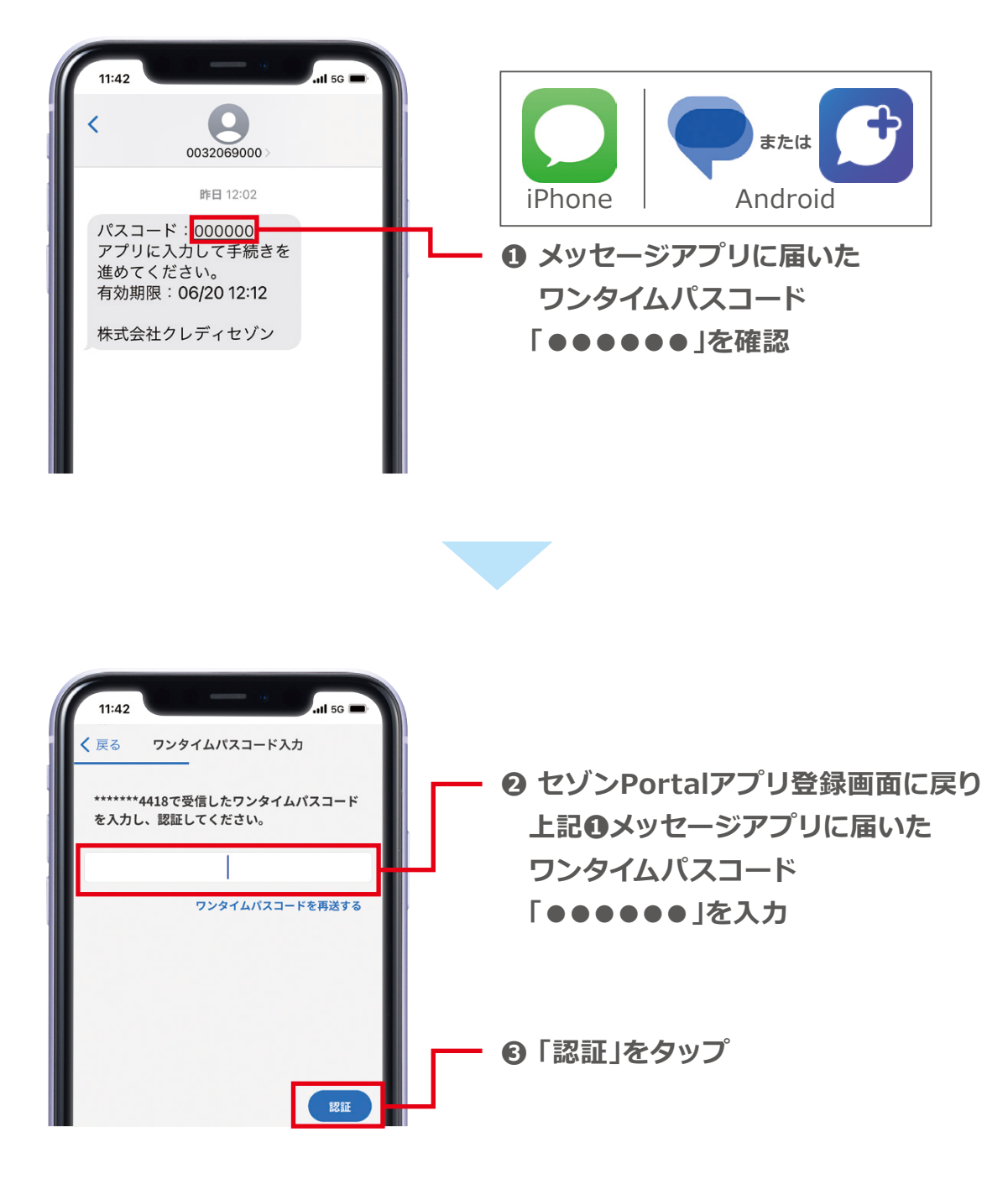

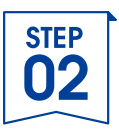

### 4.メール設定

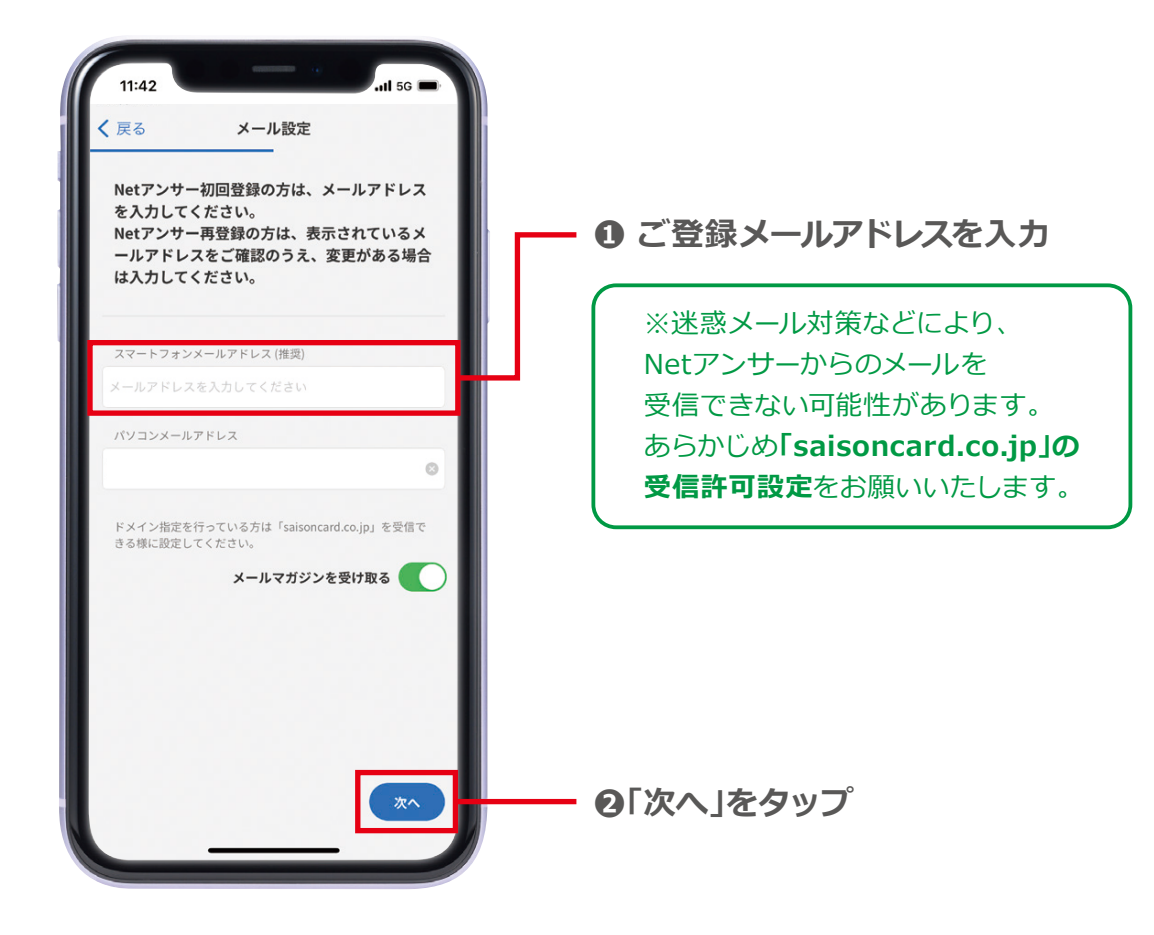

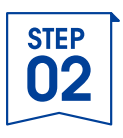

### 5.Netアンサーパスワードを設定

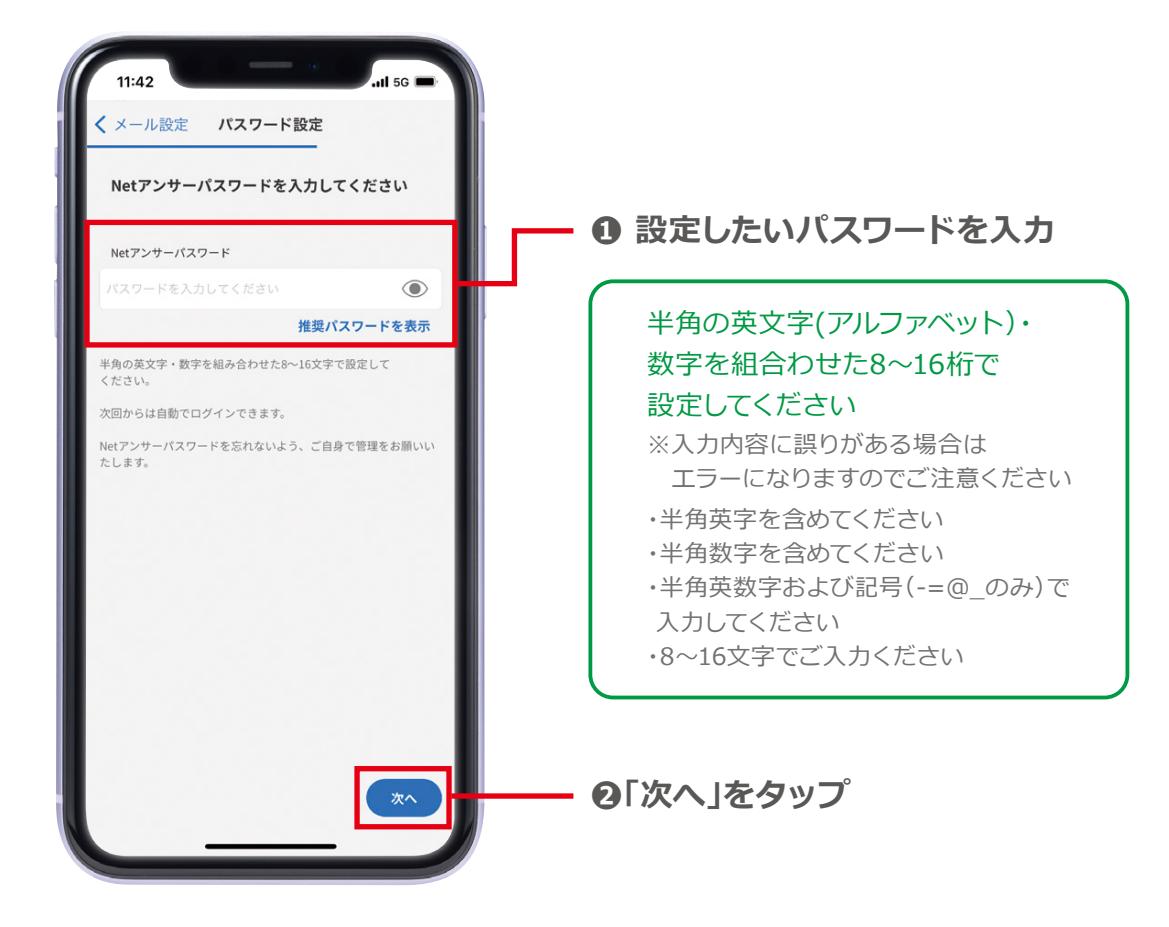

※Netアンサーパスワードを忘れないよう ご自身で管理をお願いいたします

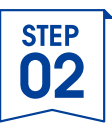

### 6.利用規約の確認

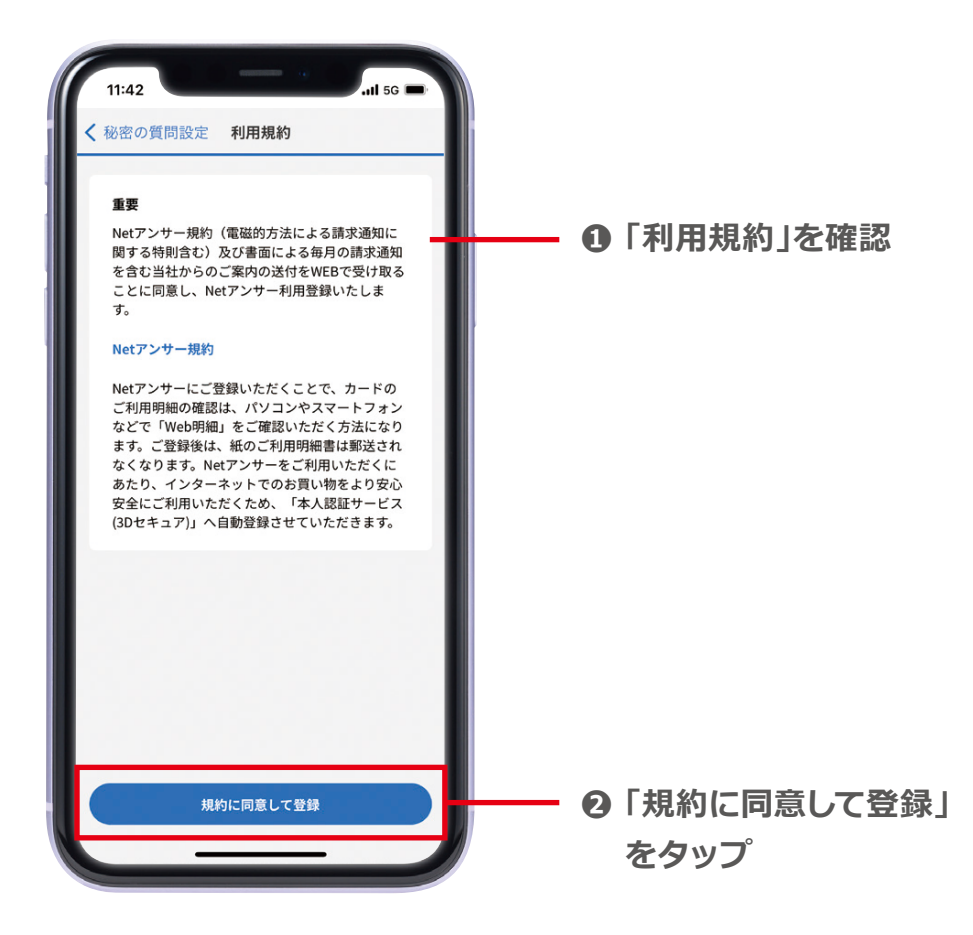

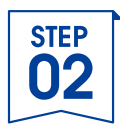

### 7.登録完了

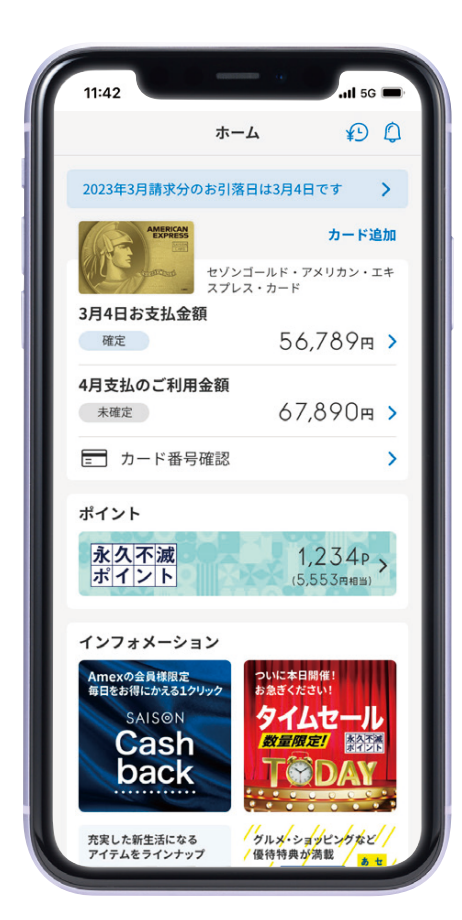

### セゾンPortalアプリに カードが登録されました!

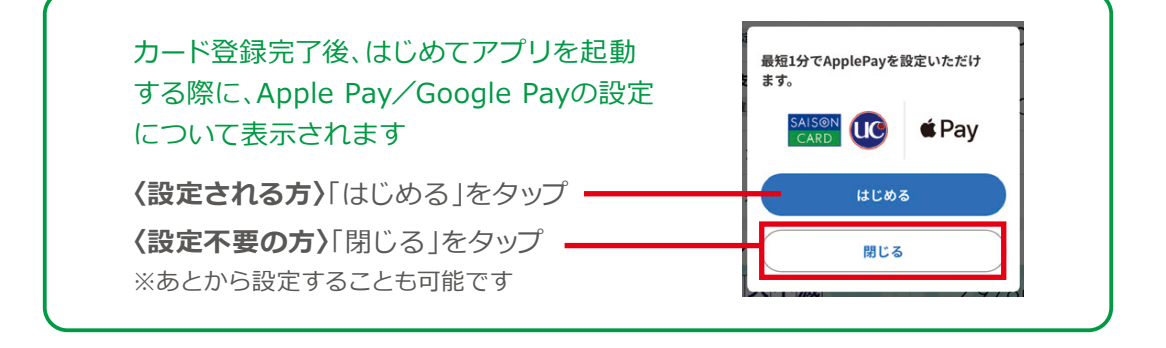

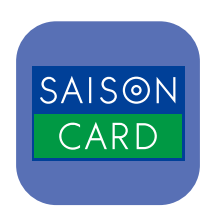

# セゾンPortalアプリの 機能について

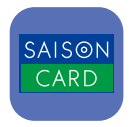

### 1. ホーム画面

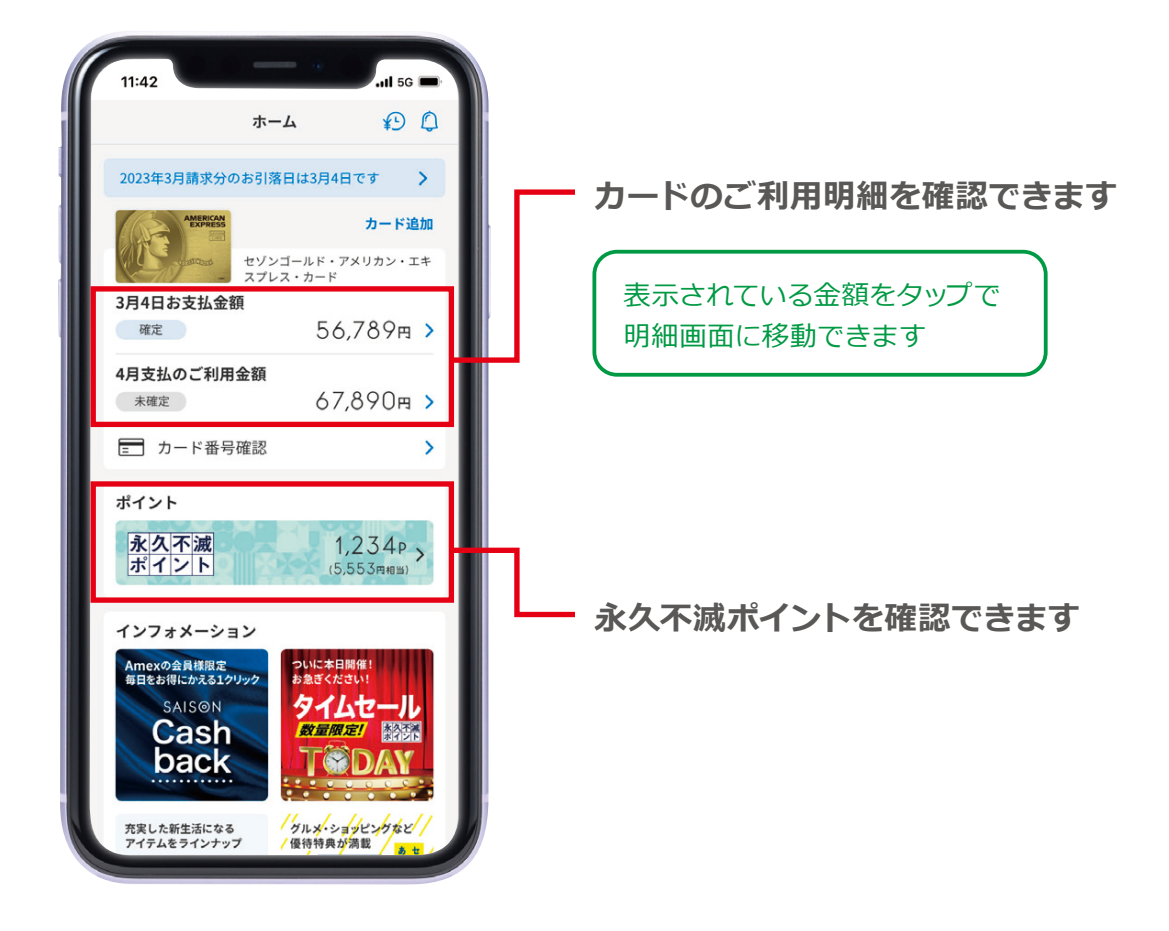

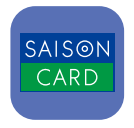

### 2. 明細画面

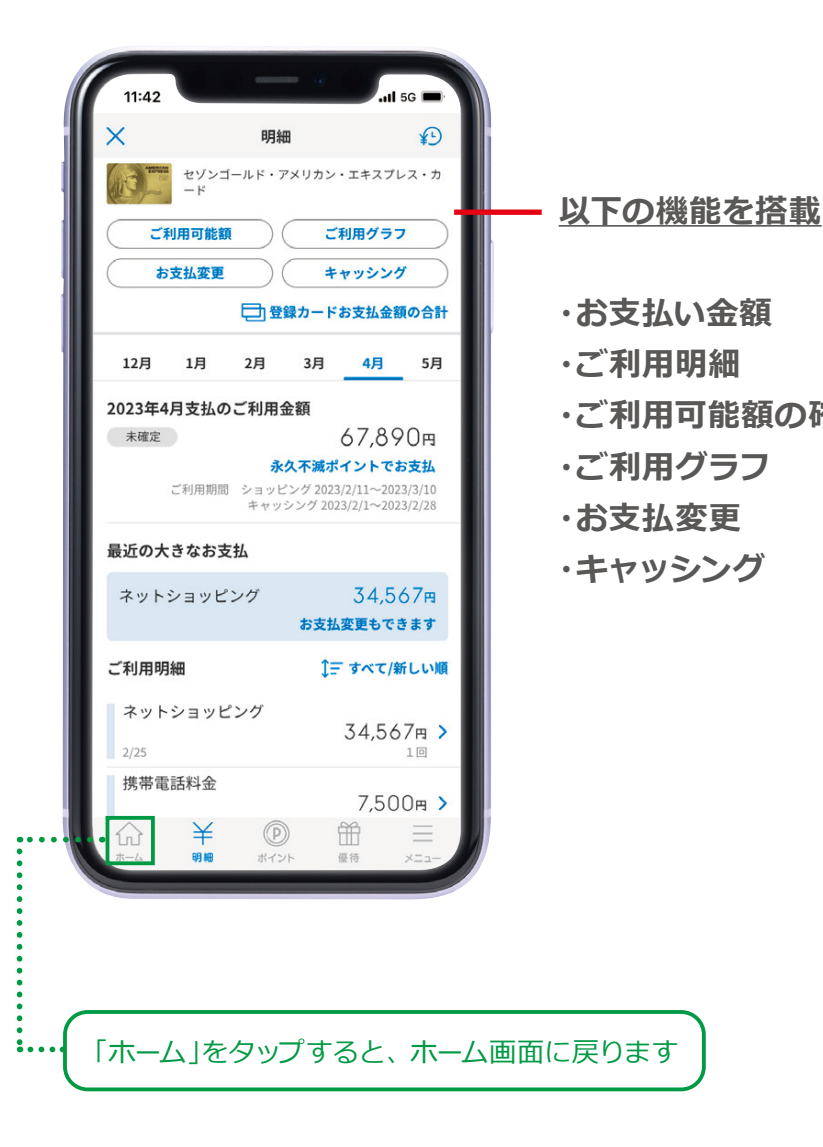

・ご利用明細
 ・ご利用可能額の確認/ご利用可能枠増枠
 ・ご利用グラフ
 ・お支払変更
 ・キャッシング
 など

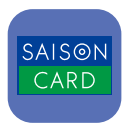

### 3.メニュー画面

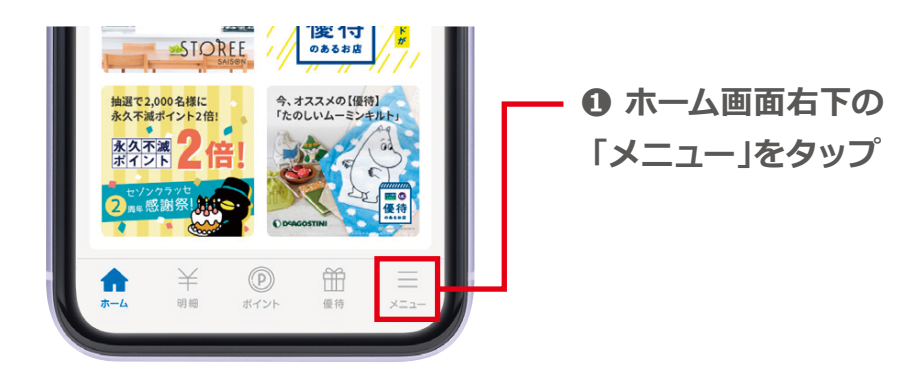

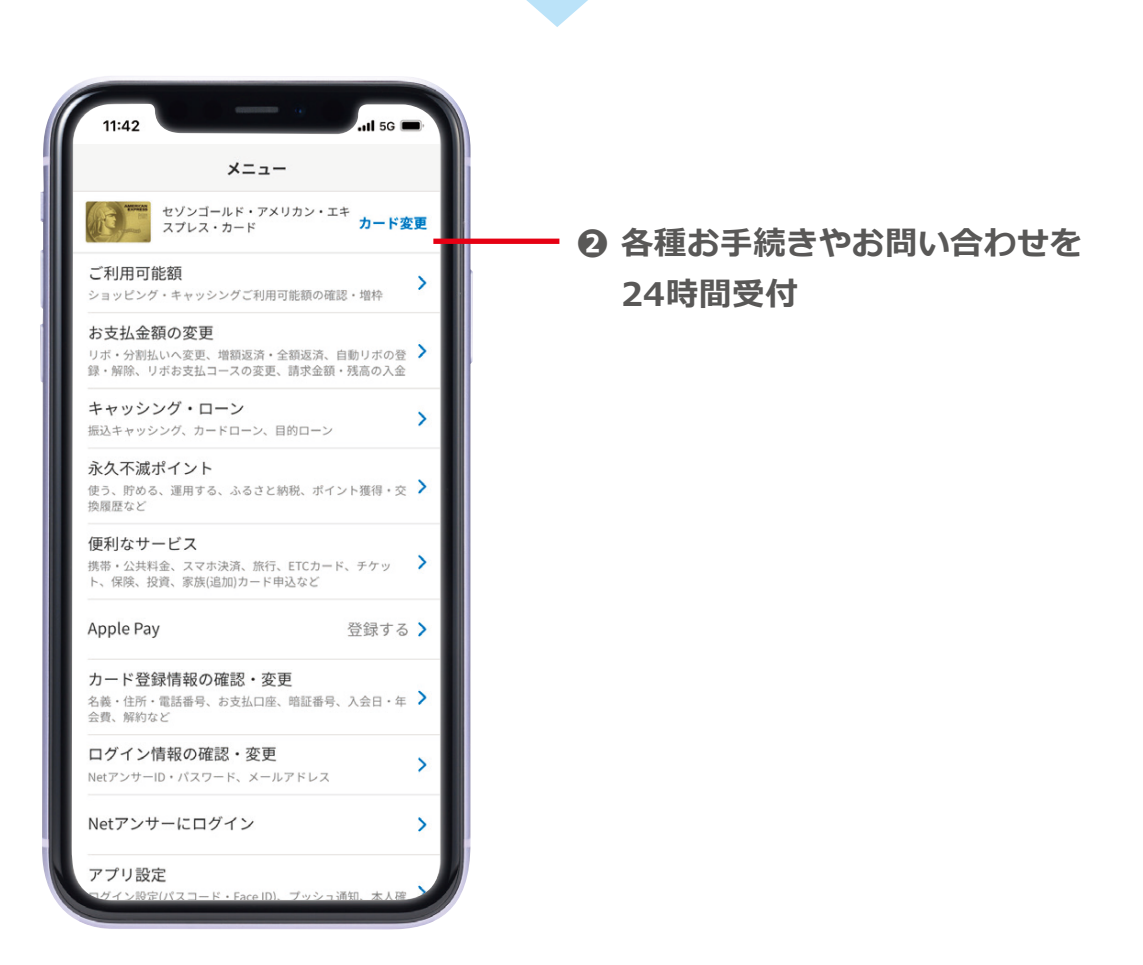

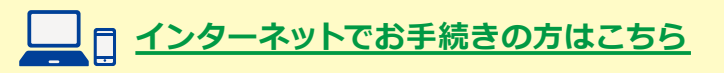

# セゾンカード Netアンサー 新規ご登録方法

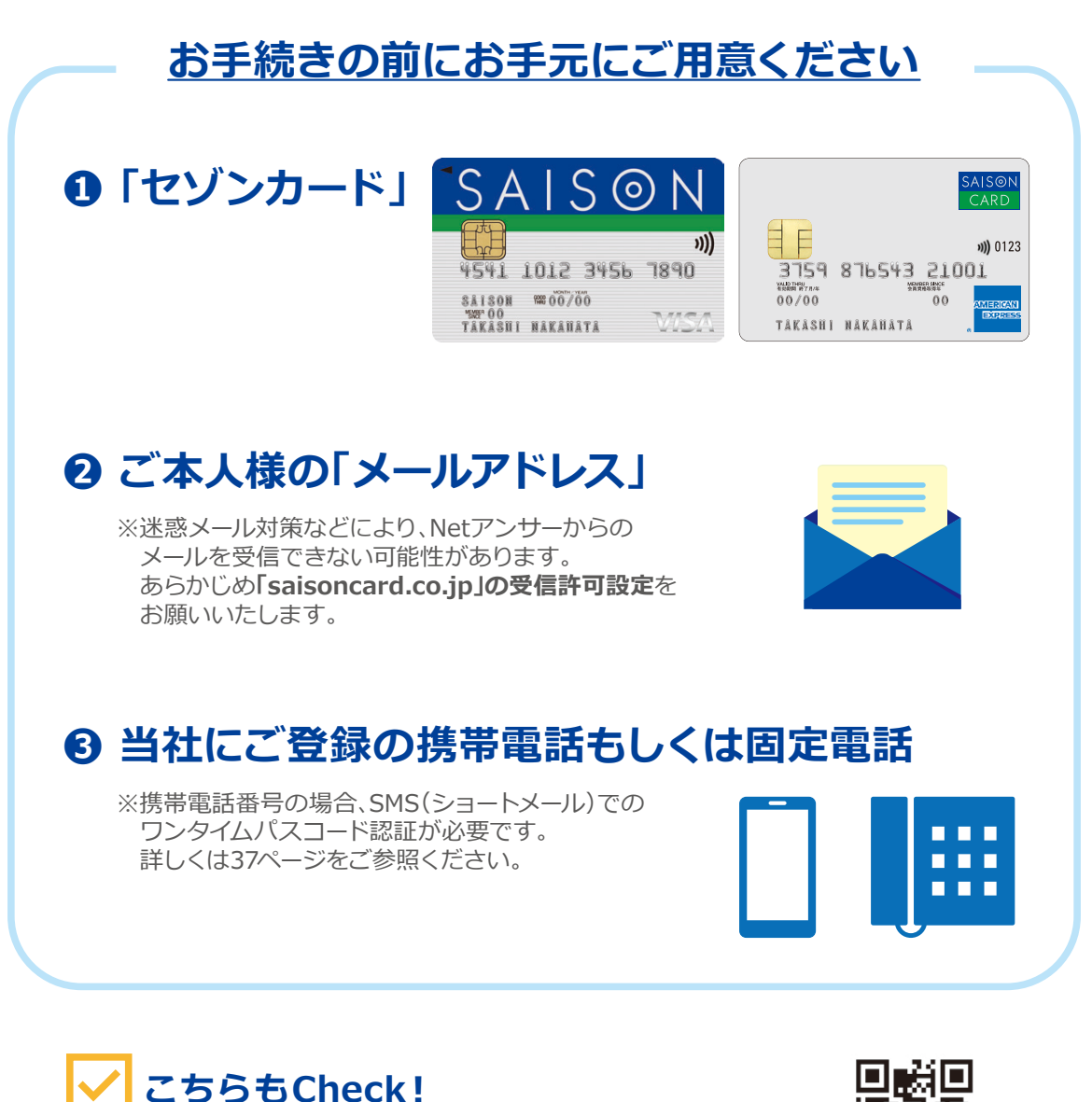

動画でも、新規ご登録方法について詳しくご紹介 ▶

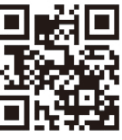

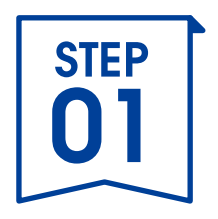

# カード情報を登録

| STEP<br>01 |
|------------|
|            |

## 1.「セゾンカード」ホームページにアクセス

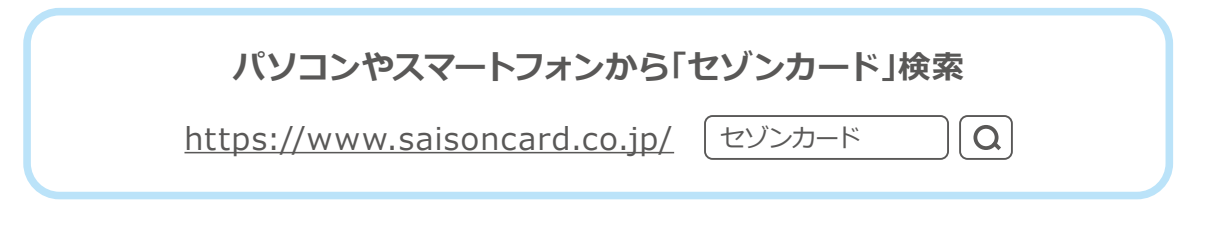

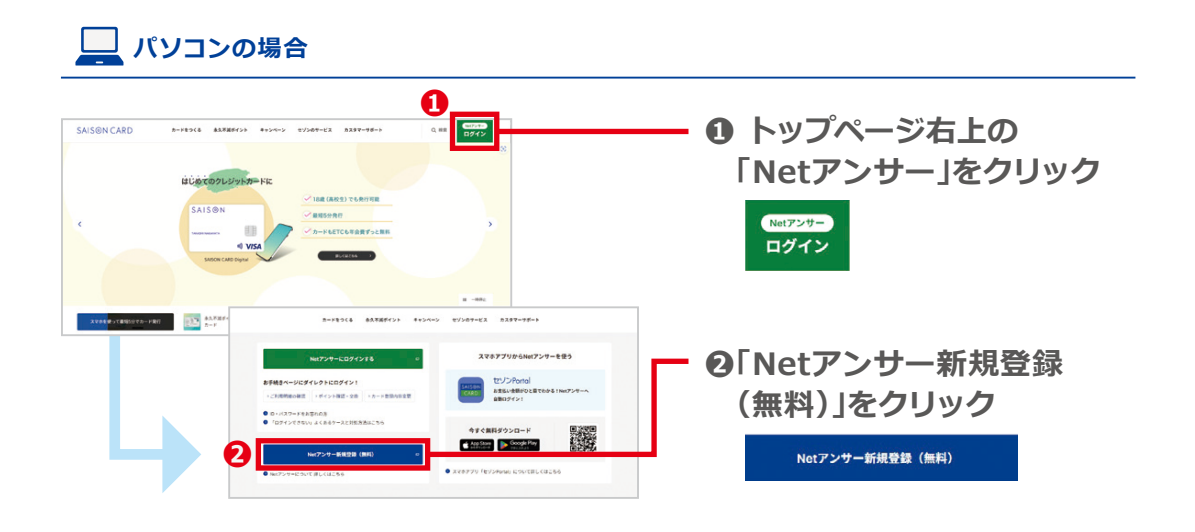

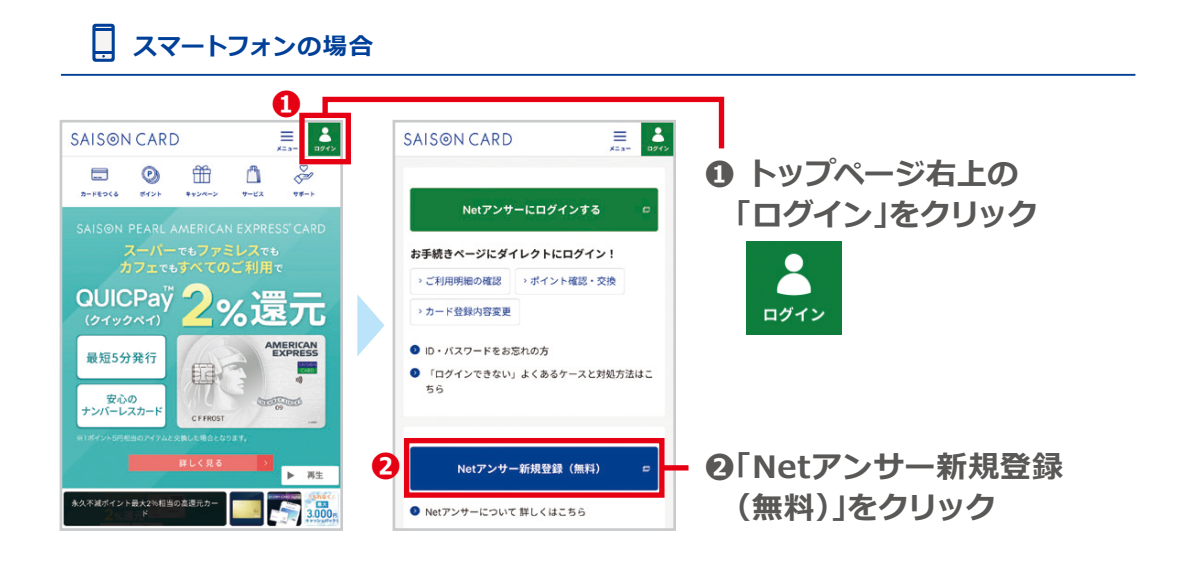

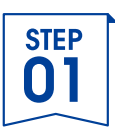

## 2. 登録フォーム入力(①クレジットカード番号)

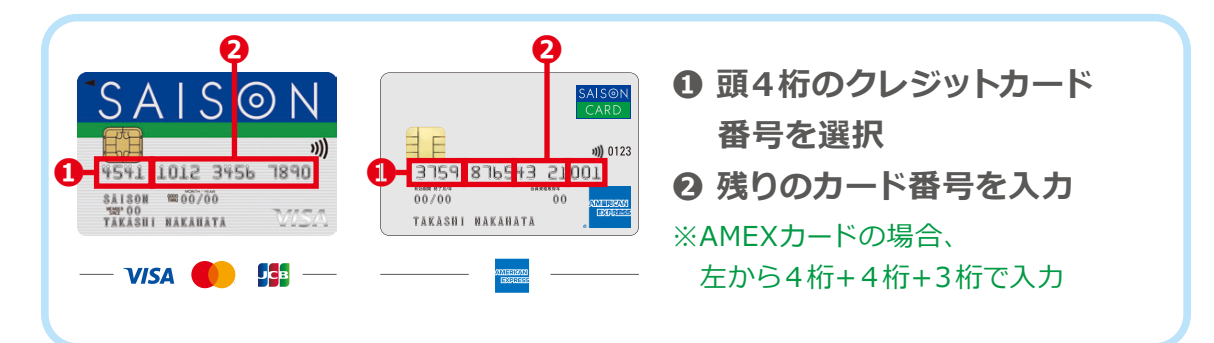

🛄 パソコンの場合

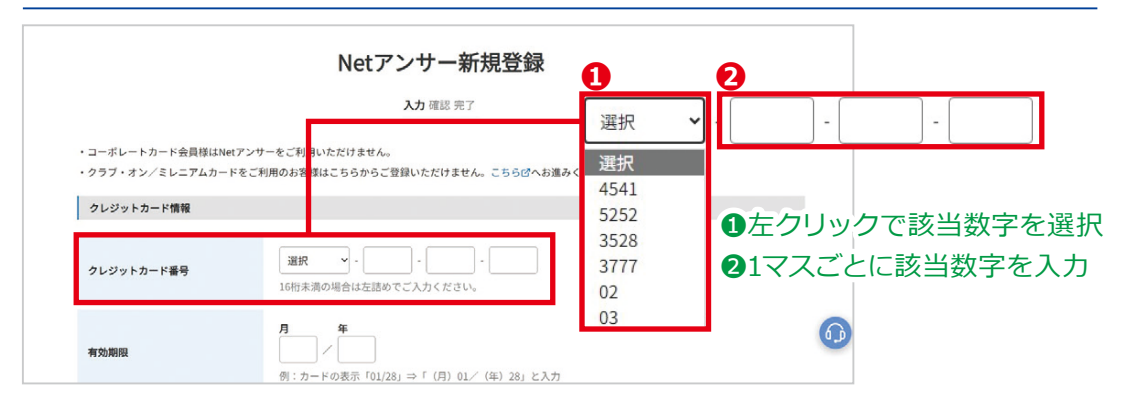

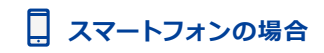

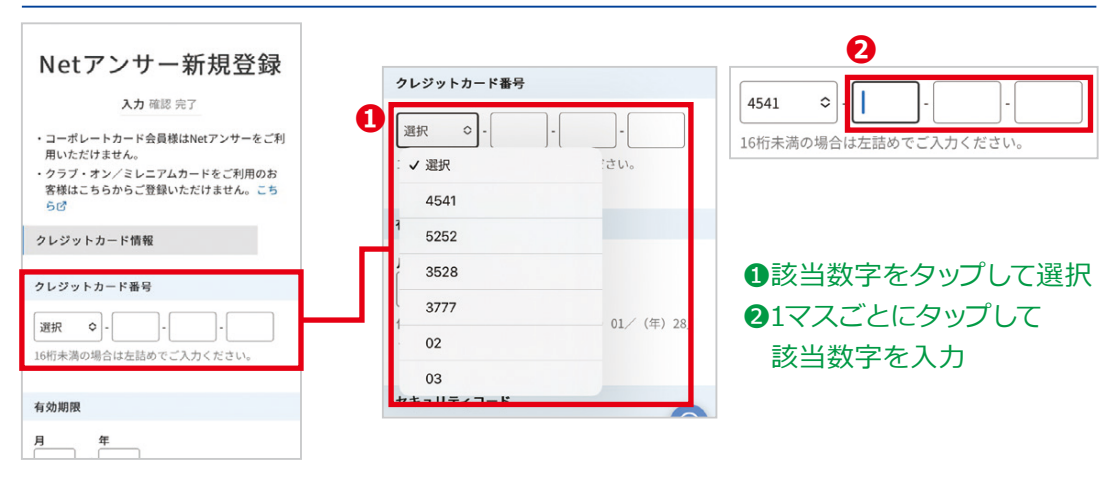

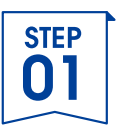

## 2. 登録フォーム入力(②有効期限)

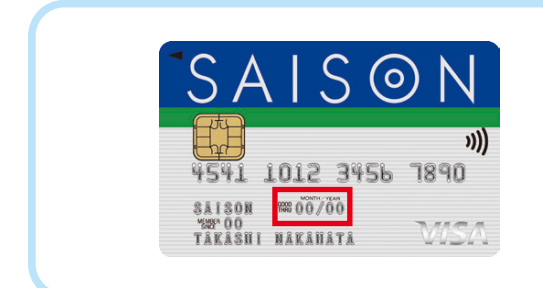

有効期限を入力 月[<u>●●</u>]/年[<u>●●</u>]

〈例〉カード表示[01/28]の場合 →月[01]/年[28]と入力

### 🛄 パソコンの場合

| <u>ج</u>   | Netアンサー新規登録                                              |     |
|------------|----------------------------------------------------------|-----|
| クレジットカード情報 |                                                          |     |
| クレジットカード番号 | <b>選択</b> ・ ・ ・ ・ ・ ・ ・ ・ ・ ・ ・ ・ ・ ・ ・ ・ ・ ・ ・          | 月 年 |
| 有効期限       | <b>月 年</b><br>例:カードの表示「01/28」⇒「(月) 01/(年) 28」と入力         |     |
|            | ソフトウェアキーボードで入力する     ジ     ホカード裏面に印字されている書号の下3術をご入力ください。 |     |

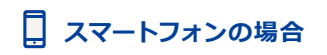

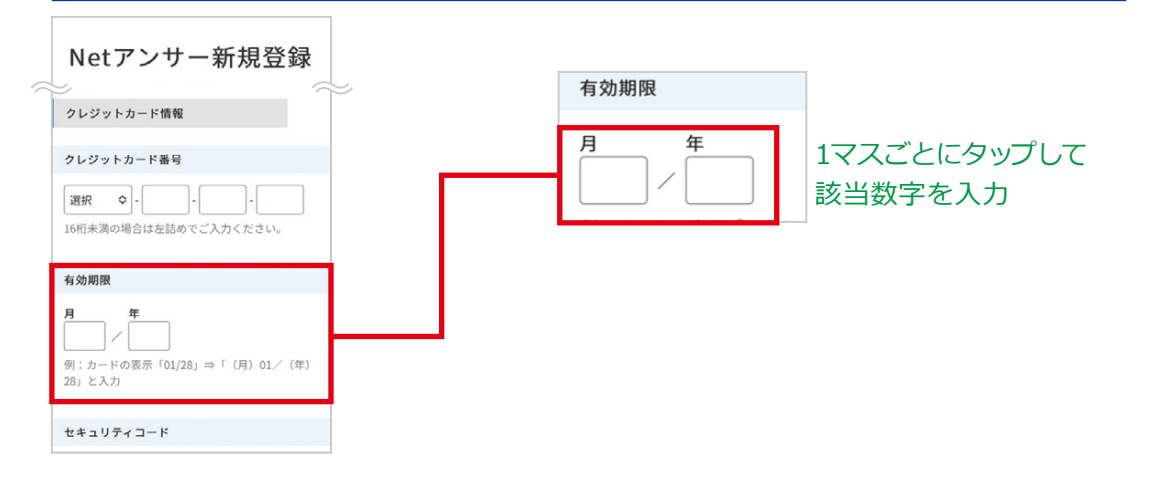

| STEP<br>01 |  |
|------------|--|
|            |  |

## 2. 登録フォーム入力(③セキュリティコード)

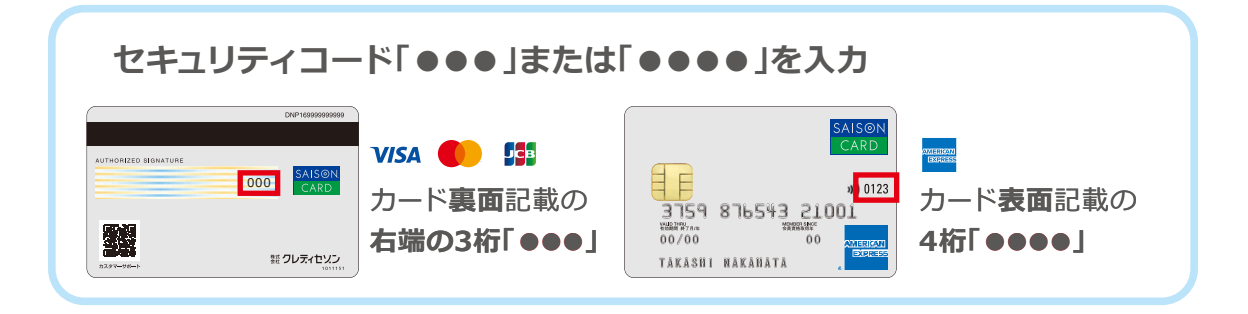

### 🛄 パソコンの場合

| ~           | Netアンサー新規登録                                              | $\sim$                        |
|-------------|----------------------------------------------------------|-------------------------------|
| クレジットカード番号① | 選択     ・     ・       16桁未満の <sup>1</sup> 谷は左話めでこ人力ください。  | (ソフトウェアキーボードで入力する) ⑦          |
| 有効期限①       | <b>月</b><br>ア<br>例:カードの<br>表示「01/28」⇒「(月) 01/ (年) 28」と入力 | *カード裏面に印字されている番号の下3桁をご入力ください。 |
| セキュリティコード⑦  |                                                          |                               |

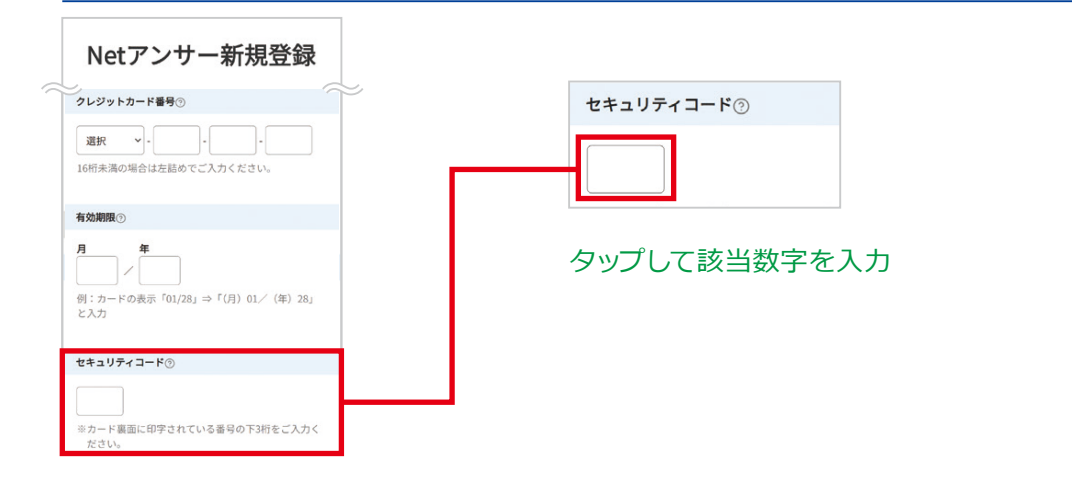

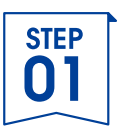

## 2. 登録フォーム入力(④ID・パスワード設定)

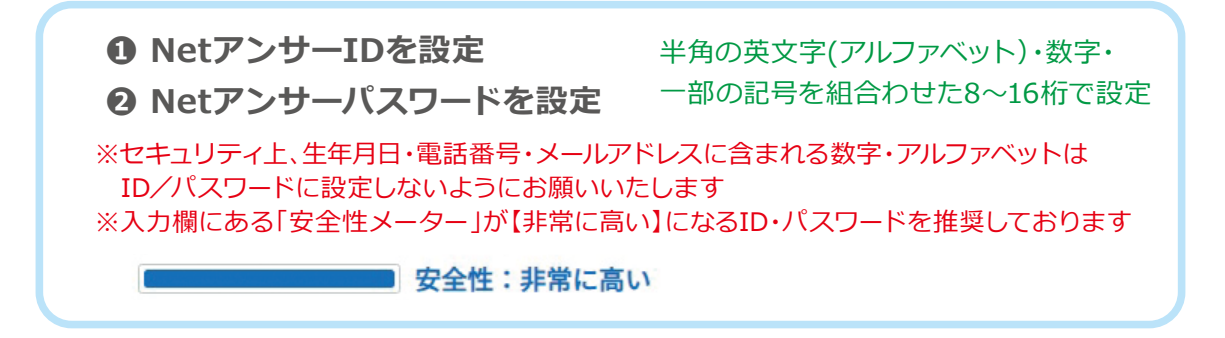

#### 📕 パソコンの場合

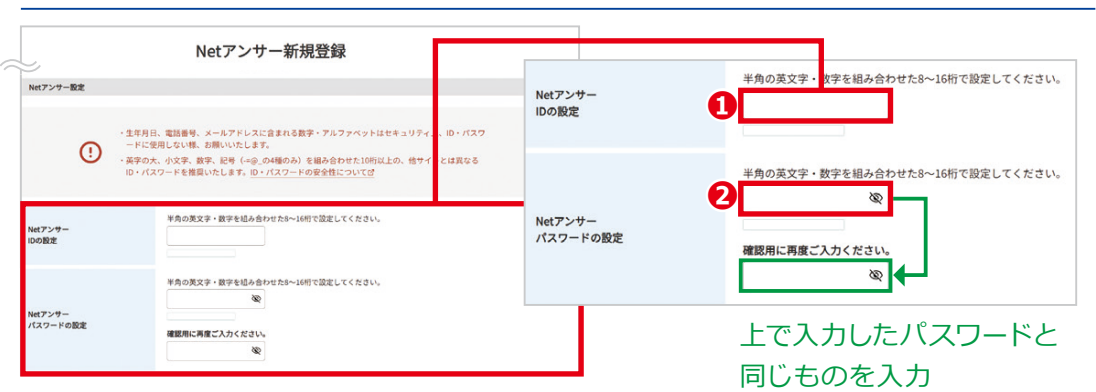

### . スマートフォンの場合

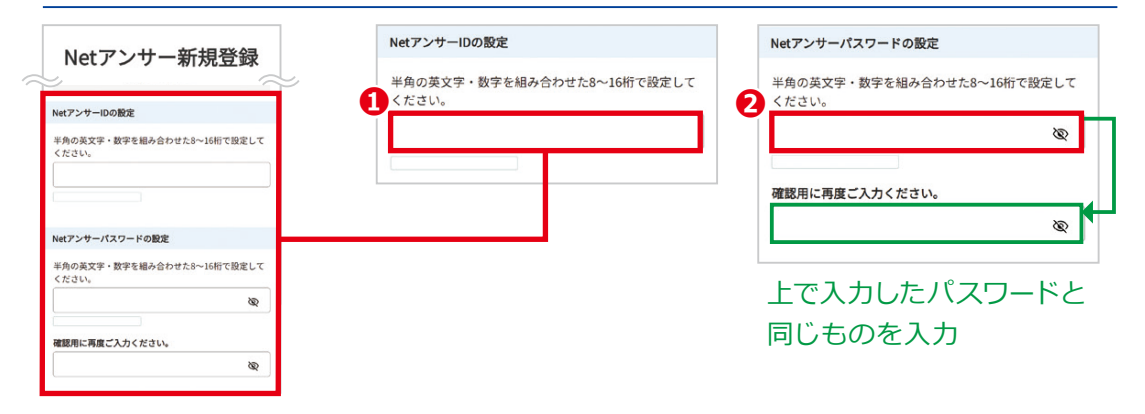

※NetアンサーID・パスワードを忘れないよう、ご自身で管理をお願いいたします

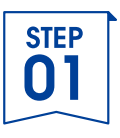

## 2. 登録フォーム入力(⑤メールアドレス)

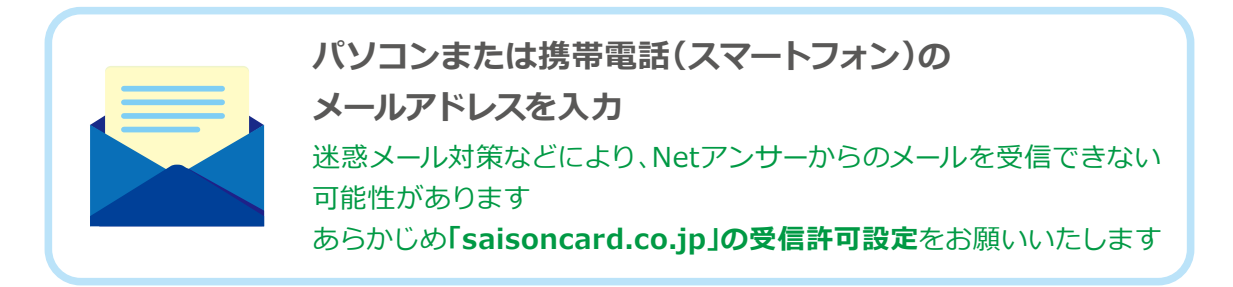

#### 📃 パソコンの場合

| 2                   | Netアンサー新規登録 /                                                                                | パソコン         |                           |
|---------------------|----------------------------------------------------------------------------------------------|--------------|---------------------------|
| Netアンサー<br>パスワードの設定 | 半角の英文字・数字を組み合わせた8~16桁で設定してください。       2       3       確認用に再度ご入力ください。       2                 | 特帯電話・スマートフォン | ,                         |
| メールアドレス             | パソコン                                                                                         |              | ※どちらか一方は<br>必ずご入力<br>ください |
|                     | とちらか一方は必ずご入力ください。<br>ドメイン指定を行っている方は「mail.saisoncard.co.jp」および「saisonid.com」を受信で<br>設定してください。 | きる様に         |                           |

. スマートフォンの場合

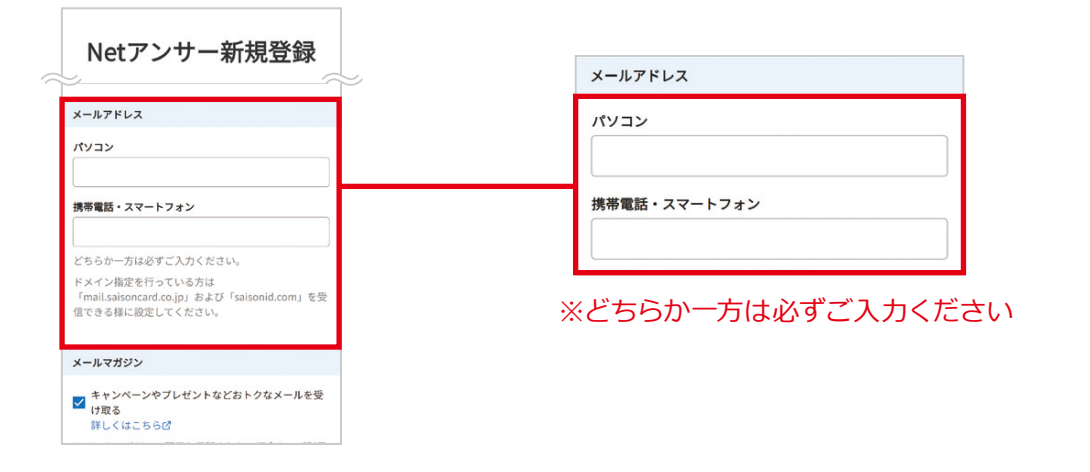

### STEP 01

## 2. 登録フォーム入力(⑥利用規約に同意)

❶ Netアンサー規約を確認

❷ 規約を確認したら「規約に同意して確認画面へ」をクリック/タップ

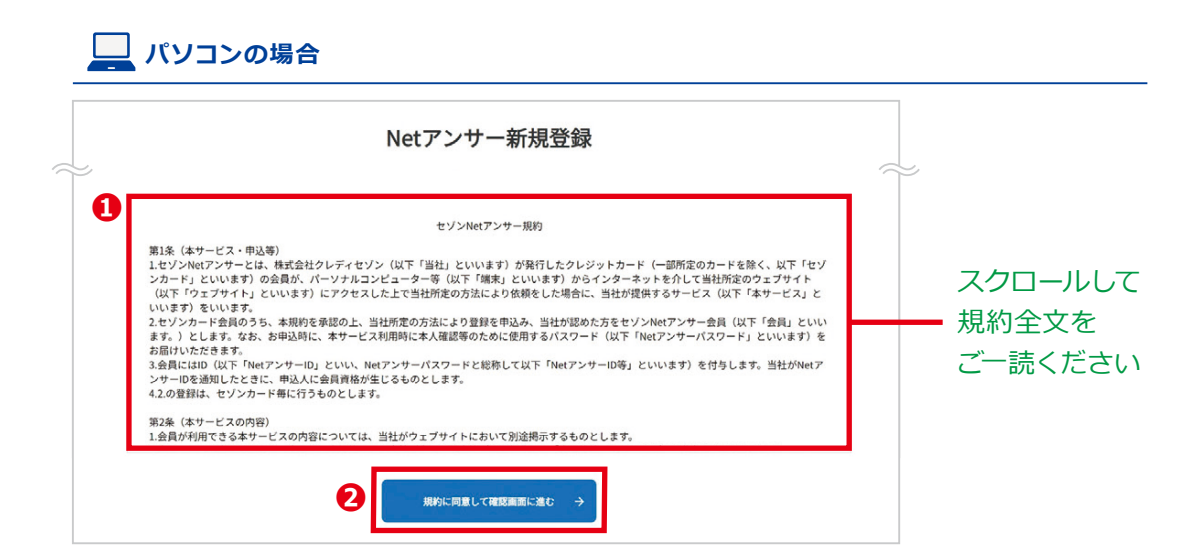

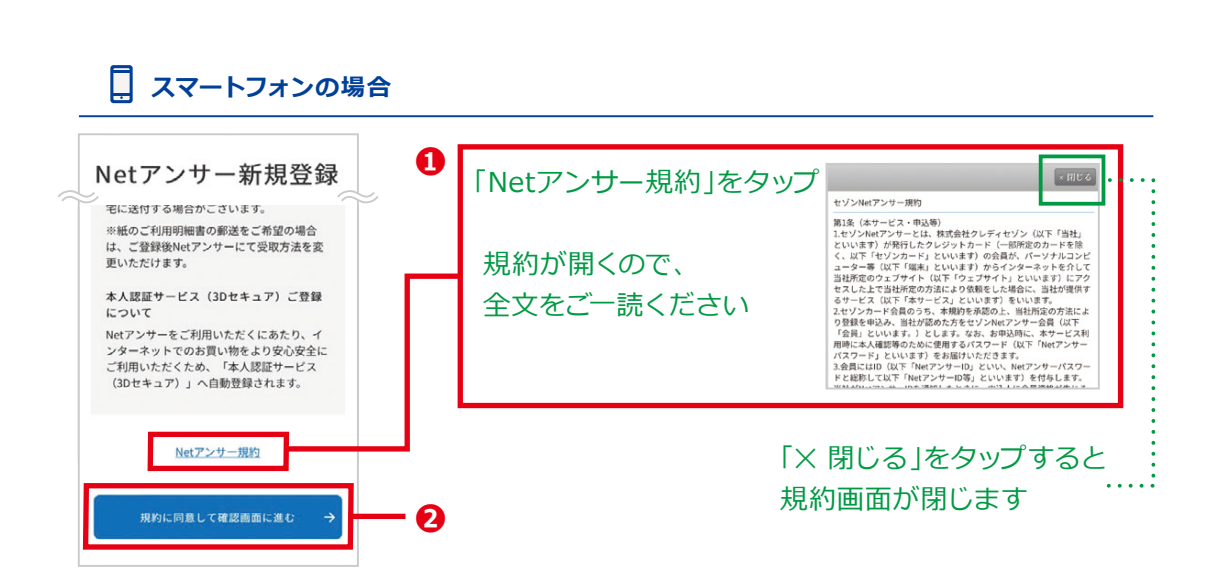

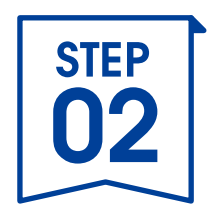

# 登録情報を 確認しましょう

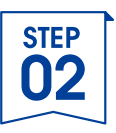

### 1. 登録内容を確認

● 登録内容に相違がないか確認

❷ 内容を確認したら「ご本人様確認へ進む」をクリック/タップ

#### 📃 パソコンの場合

|                 | Netアンサー新規登録<br><sup>入力 編集 元7</sup> |             |         |
|-----------------|------------------------------------|-------------|---------|
| ご登録の内容をご確認ください。 |                                    |             |         |
| お申し込み           |                                    |             |         |
| クレジットカード番号      | 0000-00**.****.*000                |             | ご入力内容に  |
| 有効期限            | 00/00                              |             | 間違いないか  |
| セキュリティコード       | 000                                |             | ご確認ください |
| NetアンサーID       | 000000                             | こで語言のへんことで、 |         |
| Netアンサーバスワード    | ······                             |             |         |
|                 | 2                                  |             |         |

#### 

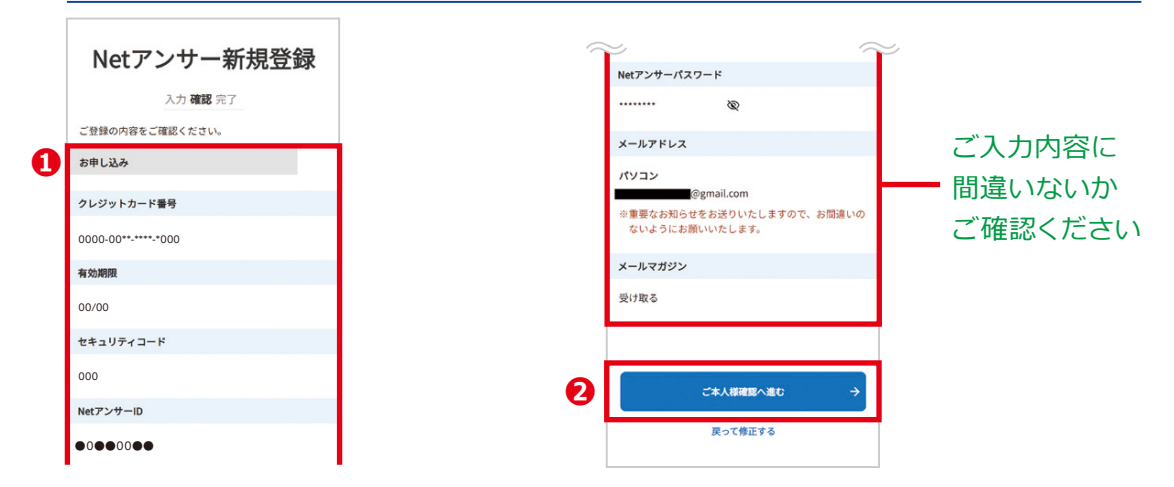

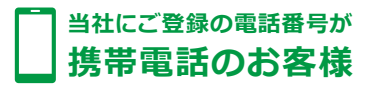

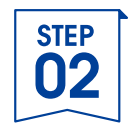

### 2.ご本人様確認(ワンタイムパスコード認証)

お客様のSMS(ショートメール)またはメールアドレスに「ワンタイムパスコード」が 届きます

- ① これまでの画面は閉じずにお客様のSMS(ショートメール)に届いた ワンタイムパスコード「●●●●●●」を確認
- 2 入力画面に戻り、①のワンタイムパスコード「●●●●●●」を入力
   ⑤「認証する」をクリック/タップ

sмs SMS(ショートメール)の場合

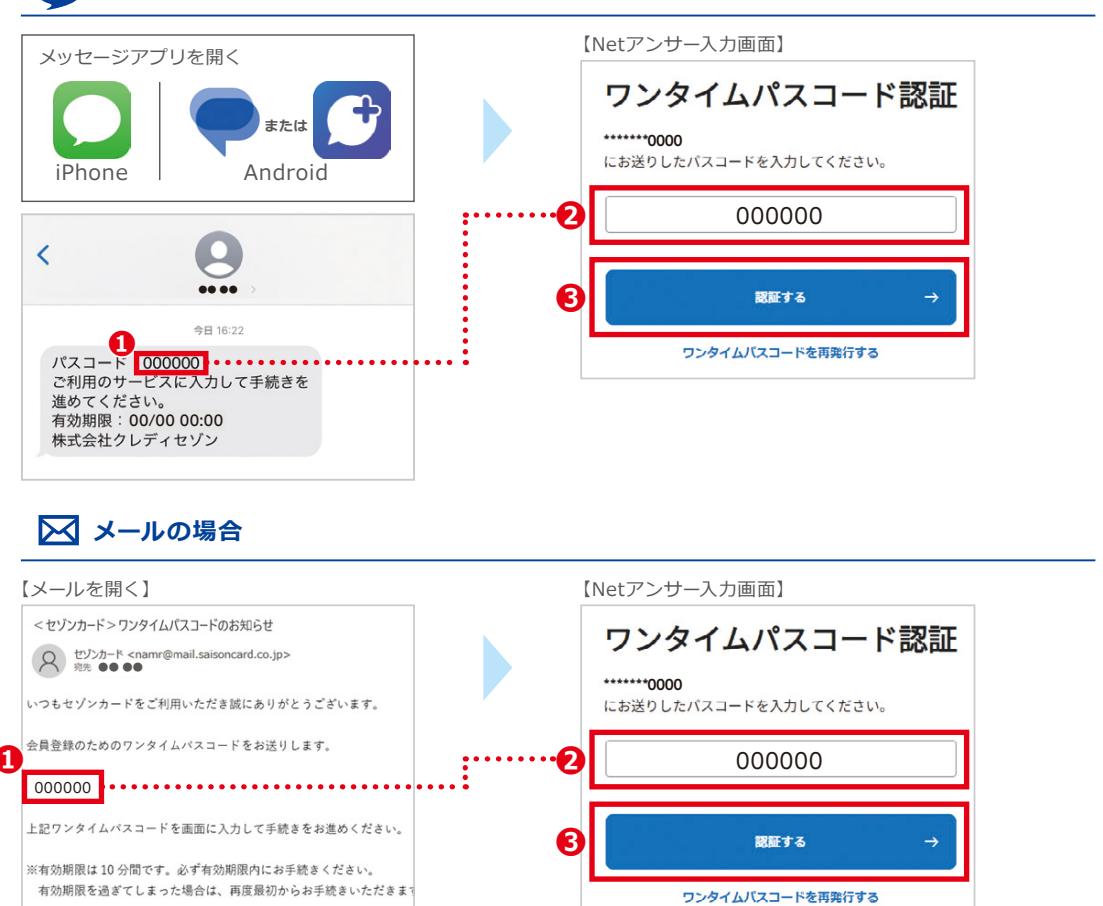

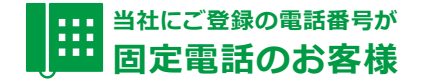

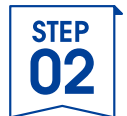

### 2.ご本人様確認(電話番号認証)

当社にご登録のお電話番号から、画面に表示されたフリーダイヤルへお電話をかけてください ※通話料はかかりません

- ❶ <u>これまでの画面は閉じずに</u>当社にご登録のお電話番号から、画面に 表示されたフリーダイヤルへ電話
- ②「ご本人確認ができました」のガイダンスが流れた後、お電話を切る
- ❸「認証を完了する」をクリック/タップ

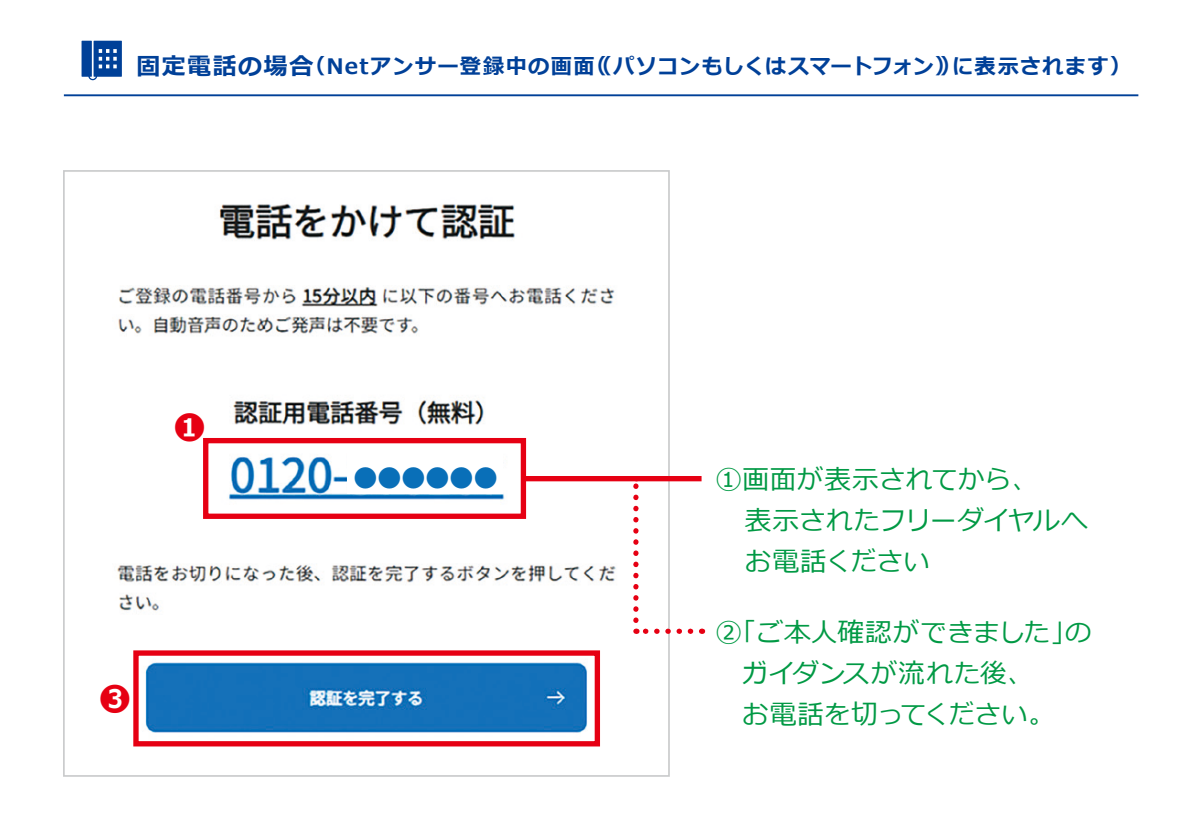

※お客様のご登録・ご利用状況によって、ご本人様確認ができない場合がございます。 認証不可画面に記載の認証デスクまでお問い合わせください。

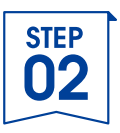

### **3. Netアンサー登録完了**

登録完了画面が表示されたら「NetアンサーID」をご確認のうえ 「さっそくログインしてみましょう」をクリック/タップ

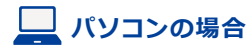

| Netアンサー新規登録                                                               |                    |
|---------------------------------------------------------------------------|--------------------|
| $\overline{\bigcirc}$                                                     |                    |
| ご登録ありがとうございました。<br>お客様のNetアンサーIDは<br>●0●●00●●<br>です:<br>さっそくログインしてみましょう → | … NetアンサーIDを<br>確認 |
| ご登録のメールアドレスにもNetアンサーIDをお送りしております。後ほどご確認ください。                              |                    |

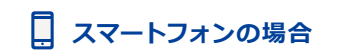

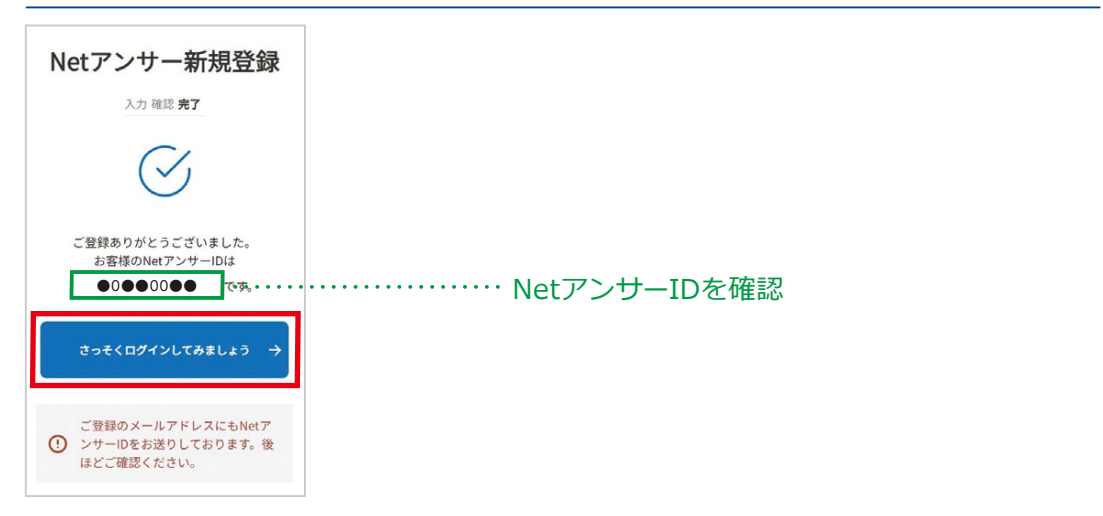

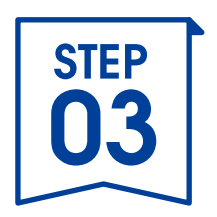

# Netアンサーの機能について

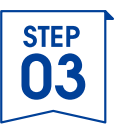

### 1. ホーム画面

#### ご利用状況などを確認できます。

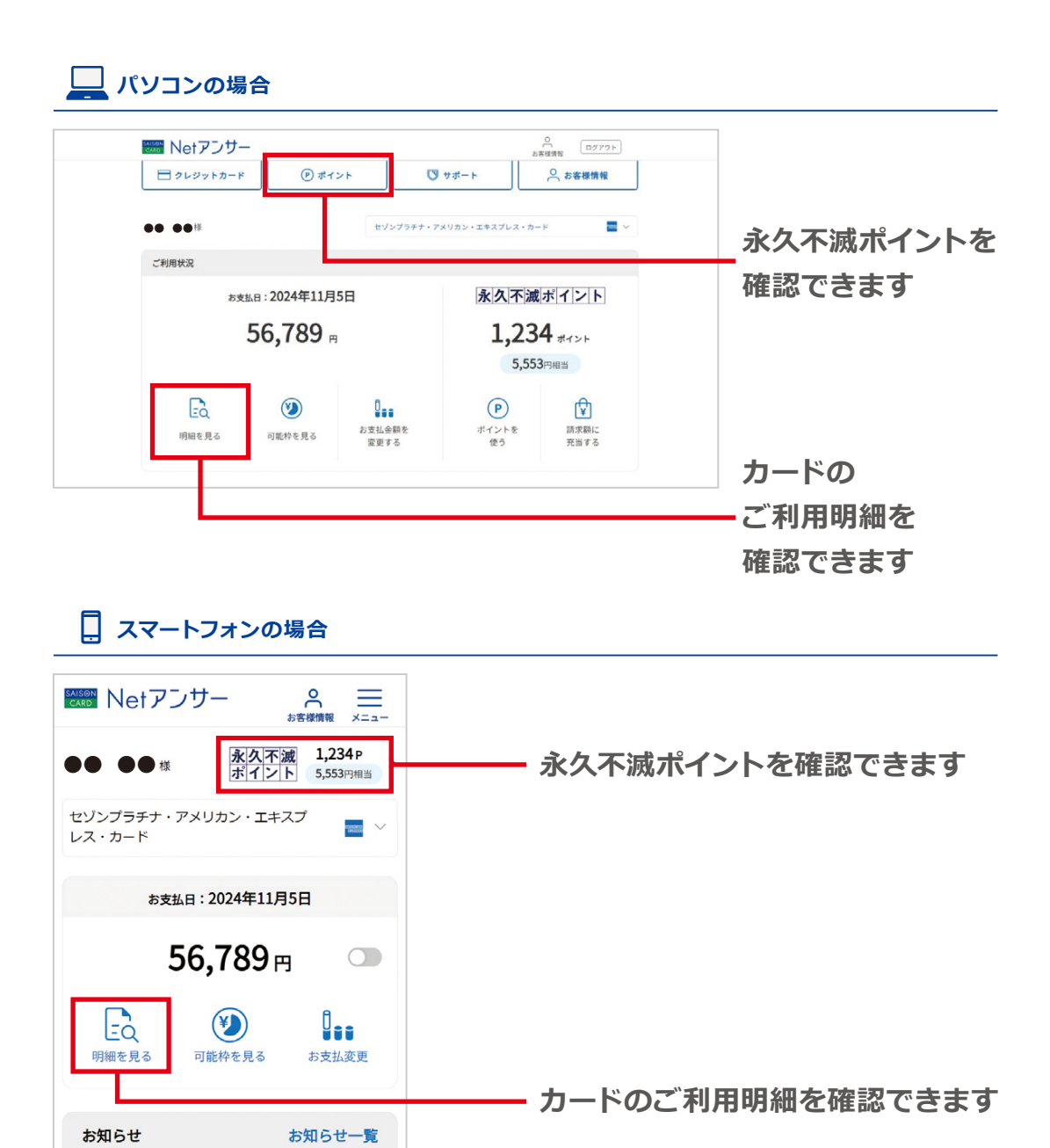

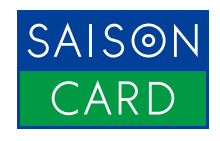